## <u>User Manual for Applying for Grant of License under Option 2</u> (Simplified Procedure)

**Step 1:** Enter the URL <u>https://www.manakonline.in/MANAK/login</u> in Mozilla Firefox web browser.

Step 2: Click on the Conformity Assessment (Manakonline) tab as shown in Fig.1

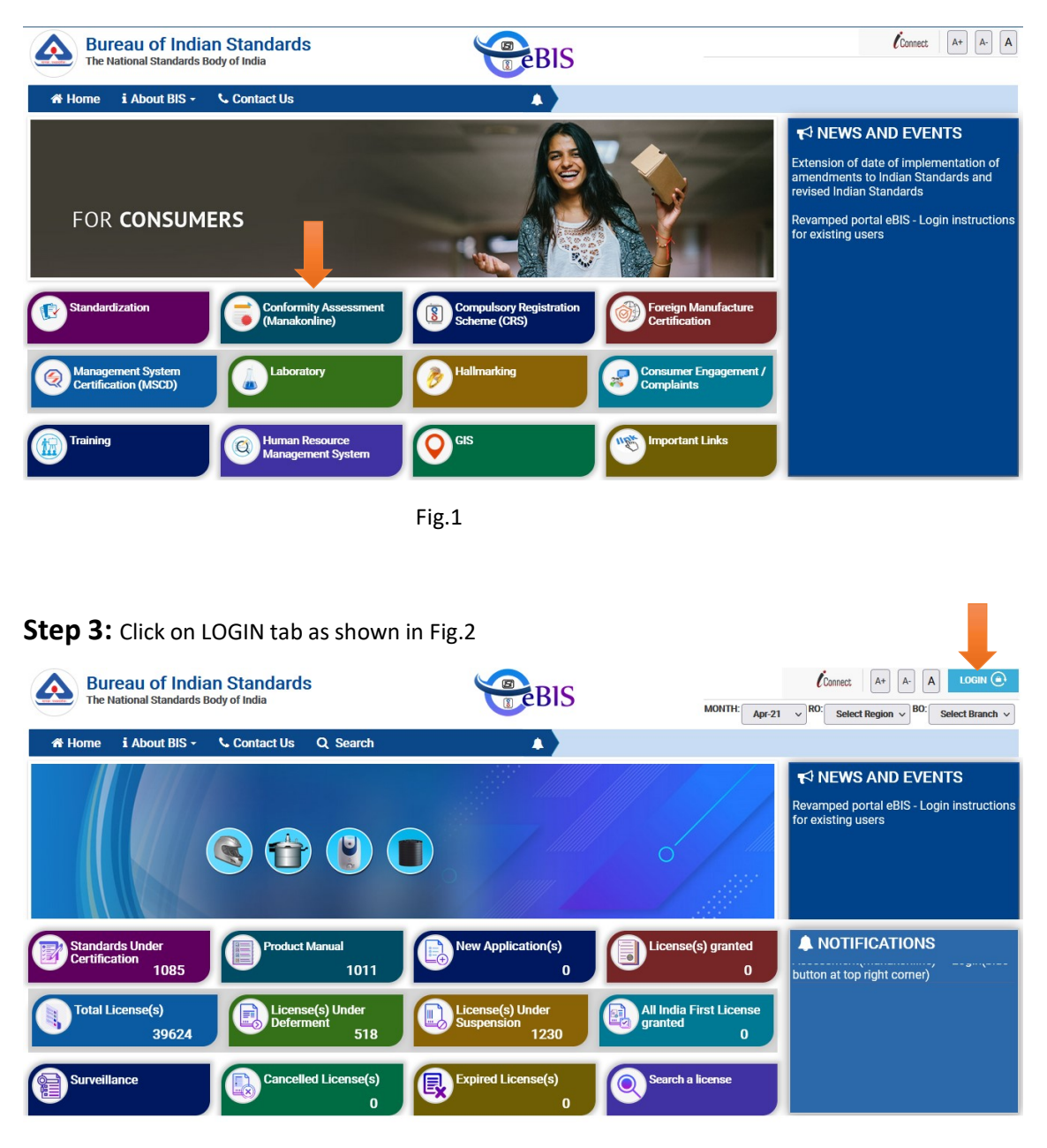

Step 4: Enter the Username, Password, Captcha and click on Sign in tab as shown in Fig.3

| <b>Eureau of Indian Standards</b><br>The National Standards Body of India | If you wish to apply for Jeweller Registration Sch<br>National Single Window System NSWS portal Ple<br>(Jeweller Manual)<br>Username<br>Captcha<br>752dd<br>Sign in<br>Create account Forgot Password/Reset Password | eme please apply through the<br>ase visit https://www.nsws.gov.in.<br>Password<br>a<br>7 5 2 d <sup>d</sup> t | Home |
|---------------------------------------------------------------------------|----------------------------------------------------------------------------------------------------|----------------------------------------------------------------------------------------------------|------|
|                                                                           | Fig.3                                                                                                    |                                                                                                    |      |

Step 5: Click on the Product Certification as shown in Fig.4

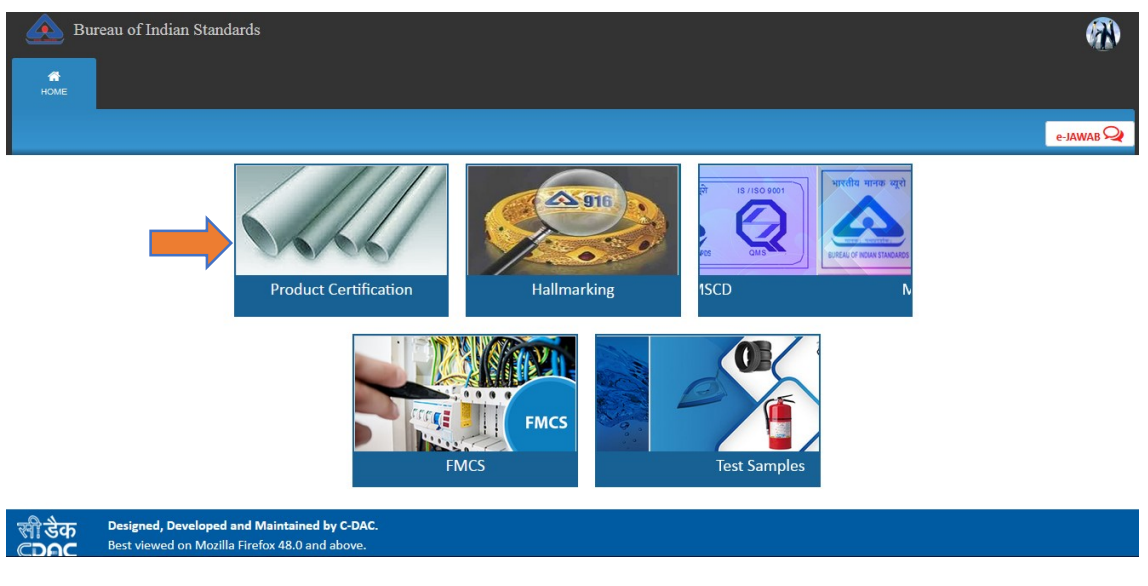

Fig.4

Step 6: Click on 'Here' link against Organization profile to fill the same as shown in Fig.5

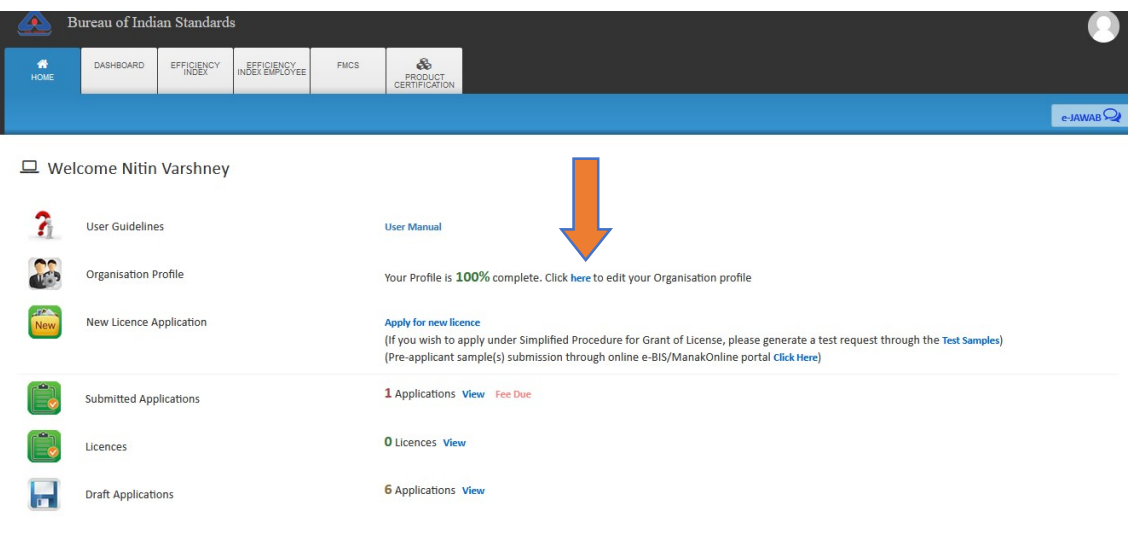

Fig.5

**Step 7:** In case you have not entered your organisation profile, please fill up the organisation profile as shown in Fig. 6.

| miration Profile              |                                     |                                 |                          |   |  |
|-------------------------------|-------------------------------------|---------------------------------|--------------------------|---|--|
| Eirm Name: *                  |                                     |                                 |                          |   |  |
| ranne ranne.                  | Enter name of Office                |                                 |                          |   |  |
| istration Details             |                                     |                                 |                          |   |  |
| Nature of Firm                | Select                              | Sector*                         | Select                   |   |  |
| Scale*                        | Select                              |                                 |                          |   |  |
| Proof of<br>Establishment of  | Select                              | Document(In case of<br>Proof of | Browse No file selected. |   |  |
| Firm*                         |                                     | Establishment of Firm           |                          |   |  |
|                               | 0.00                                | ):*                             |                          |   |  |
| Entrepreneur.*                | U tes U No                          |                                 |                          |   |  |
| Startup:*                     | ⊖ Yes ⊖ No                          |                                 |                          |   |  |
| Registration Number:          | Enter Registration Number           | Date Of Registration:           | DD/MM/YYYY               |   |  |
| GST Number:                   | Enter GST Number                    |                                 |                          |   |  |
| Business Licence<br>Number:   | Enter Business Licence Number       |                                 |                          |   |  |
| PAN Number:                   | Enter PAN Number                    |                                 |                          |   |  |
| e Details                     |                                     |                                 |                          |   |  |
| CEO Name: *                   | False same al CEO                   |                                 |                          |   |  |
| Office Address \$             | Enter hame of CEO                   | Caustin                         | Lines                    |   |  |
| Omice Address                 | Enter Address                       | Country                         | INDIA                    |   |  |
|                               | Enter Address                       |                                 |                          |   |  |
| State *                       | Select                              | District •                      | Select                   |   |  |
| City -                        | Select                              | Pin Code *                      | Enter pincode            |   |  |
| Address Proof<br>Document: *  | Select                              | Proof): *                       | Browse No file selected. |   |  |
| Registered Mobile<br>Number:* | 7982511146                          | Registerd Email:*               | testmanak2@yopmail.com   |   |  |
| Office Email:*                | Enter The Email                     | Alternate Mobile                | Enter the number         |   |  |
| Landline Number:              |                                     | Number:                         |                          |   |  |
|                               | Country Code                        |                                 |                          |   |  |
|                               | SID Code                            | _                               |                          |   |  |
|                               | Enter the number                    |                                 |                          |   |  |
| ory Details                   |                                     |                                 |                          |   |  |
| Details                       |                                     |                                 |                          |   |  |
| ry becans                     |                                     |                                 |                          |   |  |
| actory Details Different      | From Uffice Details ?   • Yes () No | Country                         | INDIA                    |   |  |
| in the second second          | Enter Address                       | County                          | INDIA                    |   |  |
|                               | Enter Address                       |                                 |                          |   |  |
| ate *                         | Select                              | District *                      | Select                   |   |  |
| ty *                          | Enter City                          | Pin Code *                      | Enter pincode            |   |  |
| ddress Proof                  | Select                              | Document(Addres                 | Browse No file selected. |   |  |
| ocument: *                    |                                     | Proof):*                        |                          |   |  |
| umber:*                       | 7982511146                          | Negestera Email.                | testmanak2@yopmail.co    | m |  |
| ctory Email:*                 | Enter The Email                     | Alternate Mobile<br>Number:     | Enter the number         |   |  |
| indline Number:               | Country Code                        |                                 |                          |   |  |
|                               | STD Code                            |                                 |                          |   |  |
|                               | Enter the number                    |                                 |                          |   |  |

#### Step 8: After filling all the details of the profile, click on the 'Submit' button as shown in Fig.7

| nization Profile                      |                                  |                  |                                                          |                                                                             |
|---------------------------------------|----------------------------------|------------------|----------------------------------------------------------|-----------------------------------------------------------------------------|
| Firm Name: *                          | XYZ                              | 1                |                                                          |                                                                             |
| gistration Details                    |                                  |                  |                                                          |                                                                             |
| Nature of Firm                        | Pvt. Limited                     |                  | Sector*                                                  | Private                                                                     |
| Scale*                                | Medium                           | 1                | Any Other Document<br>(In case of MSME):*                | Browse AHC 1.pdf<br>Document(s) issued as per MSME Development<br>Act, 2006 |
| Proof of<br>Establishment of<br>Firm* | Buisness Licence                 | +                | Document(in case of<br>Proof of<br>Establishment of Firm | Browse MARSH.pdf                                                            |
| Women<br>Entrepreneur:*               | 🔾 Yes 🖲 No                       |                  | <i>p</i>                                                 |                                                                             |
| Startup:*                             | 🔾 Yes 🖲 No                       |                  |                                                          |                                                                             |
| Registration Number:                  | жуг                              | ~                | Date Of Registration:                                    | 04/10/2021                                                                  |
| GST Number:                           |                                  | 1                |                                                          |                                                                             |
| Business Licence<br>Number:           | 12432                            | 1                |                                                          |                                                                             |
| PAN Number:                           |                                  | *                |                                                          |                                                                             |
| ffice Details                         |                                  |                  |                                                          |                                                                             |
| CEO Name: *                           | MISHRA                           | 1                |                                                          |                                                                             |
| Office Address *                      |                                  |                  | Country *                                                | INDIA                                                                       |
| WINCE PAGE LA                         | HHH                              | ~                | County                                                   |                                                                             |
| State *                               | ASSAM                            | 1                | District *                                               | CACHAR                                                                      |
| City *                                | PRATAPUR                         | 1                | Pin Code *                                               | 110090                                                                      |
| Address Proof<br>Document: *          | Certificate/documentary evidence | a from Registr 🥜 | Document Address<br>Proof): *                            | Browse JUNE.pdf                                                             |
| Registered Mobile<br>Number:*         | $\square$                        |                  | Registerd Email:*                                        | testmanak2@yopmail.com                                                      |
| Office Email:*                        |                                  | 1                | Alternate Mobile<br>Number:                              |                                                                             |
| Landline Number:                      | 2345                             | 1                |                                                          |                                                                             |
|                                       | 1234                             |                  |                                                          |                                                                             |
|                                       | 675434                           |                  |                                                          |                                                                             |
| tory Details                          |                                  |                  |                                                          |                                                                             |
| S Factory Details Different           | From Office Details ?            | Yes () No        |                                                          |                                                                             |
| Factory Address *                     | delhi                            | -                | Country *                                                | INDIA                                                                       |
|                                       | ПО                               |                  |                                                          |                                                                             |
| State *                               | DELHI                            | 1                | District *                                               | DELHI                                                                       |
| City *                                | DELHI                            | 1                | Pin Code *                                               | 110070                                                                      |
| Address Proof<br>Document: *          | Certificate/documentary evidance | e from Registr 🖌 | Document Address<br>Proof):*                             | Browse AHC 1.pdf                                                            |
| Registered Mobile                     | $\square$                        |                  | Registerd Email:*                                        | testmanak2@yopmail.com                                                      |
| Factory Email:*                       |                                  | 1                | Alternate Mobile<br>Number:                              |                                                                             |
| Landline Number:                      | 1234                             | 4                |                                                          |                                                                             |
|                                       | 5434                             |                  |                                                          |                                                                             |
|                                       | 543265                           |                  |                                                          |                                                                             |

Following Details are crucial while appling for BIS Certification License. Please fill correct details and upload corresponding documents. Incorrect details or/and documents may lead to rejection of your application.

**Step 9:** Then a success message will be reflected on your screen as shown in Fig.8 after successful updation of the profile.

| Success<br>Your Profile Information has been submitted |
|--------------------------------------------------------|
| Home Page <b>A</b>                                     |
|                                                        |
|                                                        |
|                                                        |
|                                                        |

**Step 10 (QR CODE generation procedure):** Go to Applicant dashboard shown in the Fig 9 and click on the **Test Samples Tile.** 

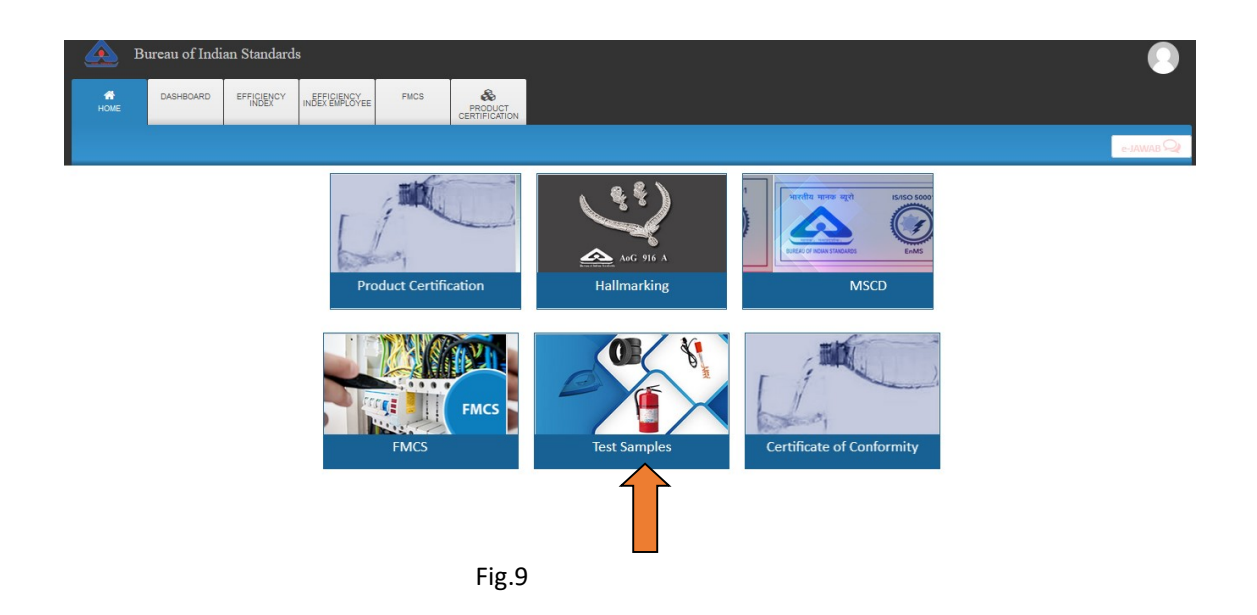

**Step 11:** Click on the **Generate QR Code** "View" section as shown in Fig.10

|      | Bureau of Ind | ian Standard | s                            |      |                              | •                                                        |
|------|---------------|--------------|------------------------------|------|------------------------------|----------------------------------------------------------|
| номе | DASHBOARD     | EFFICIENCY   | EFFICIENCY<br>INDEX EMPLOYEE | FMCS |                              |                                                          |
|      |               |              | ×                            |      |                              |                                                          |
|      | Welcome Nitir | n Varshney   | 01                           |      |                              |                                                          |
| 2    | Organisation  | Profile      |                              |      | Your Profile is <b>100</b> % | , complete. Click here to edit your Organisation profile |
|      | Generate QR   | Codes        |                              |      | View                         |                                                          |
| Д    | Test Request  |              |                              |      | rate Test Request            | View Test Request                                        |
|      |               |              |                              |      |                              |                                                          |
|      |               |              |                              |      |                              |                                                          |
|      |               |              | Fig.2                        | 10   |                              |                                                          |

**Step 12:** The QR Code Generation page will be shown as Fig. 11.

| 🔔 в                                                                                                    | ureau of Indi                                                     | an Standard                                                            | s                            |                                                           |                                                                   |      |                 |    |                                     |    |                           |         |                      |                           |
|----------------------------------------------------------------------------------------------------|-------------------------------------------------------------------|------------------------------------------------------------------------|------------------------------|-----------------------------------------------------------|-------------------------------------------------------------------|------|-----------------|----|-------------------------------------|----|---------------------------|---------|----------------------|---------------------------|
| nt and a state of the state of the state of | DASHBOARD                                                         | EFFICIENCY                                                             | EFFICIENCY<br>INDEX EMPLOYEE | FMCS                                                      | PRODUCT<br>CERTIFICATION                                          |      |                 |    |                                     |    |                           |         |                      |                           |
|                                                                                                    |                                                                   |                                                                        |                              |                                                           |                                                                   |      |                 |    |                                     |    |                           |         |                      |                           |
|                                                                                                    |                                                                   |                                                                        |                              |                                                           |                                                                   | QRC  | ode Generation  |    |                                     |    |                           |         |                      |                           |
|                                                                                                    |                                                                   |                                                                        |                              |                                                           |                                                                   |      | and Combass     |    | Deint                               |    |                           |         |                      |                           |
|                                                                                                    |                                                                   |                                                                        |                              | Not Used                                                  | Codes v N                                                         | umpe | or or copies: 2 |    | <ul> <li>Print</li> </ul>           |    |                           |         |                      |                           |
|                                                                                                    |                                                                   |                                                                        |                              | Not Used                                                  | Codes V                                                           | umbe | er of copies: 2 |    | Print                               |    |                           |         |                      |                           |
|                                                                                                    |                                                                   |                                                                        |                              | Not Used                                                  | I Codes V                                                         | Ava  | ilable Codes    |    | V Print                             |    |                           |         |                      |                           |
| W 10                                                                                                    | <ul> <li>entries</li> </ul>                                       |                                                                        |                              | Not Used                                                  | i Codes → N                                                       | Ava  | ilable Codes    |    |                                     |    |                           | Search: |                      |                           |
| w 10<br>↓≞                                                                                                    | <ul><li>entries</li><li>S. No.</li></ul>                          | 11 Qr Code                                                             |                              | Not Used                                                  | l Codes V N                                                       | Ava  | Generated By    | 11 | Used Status                         | ţţ | Sample Code               | Search: | in Date              |                           |
| W 10                                                                                                    | <ul> <li>entries</li> <li>S. No.</li> <li>1</li> </ul>            | Il Qr Code<br>100                                                      | 0000443962                   | Not Used Generaton 202                                    | I Codes v N<br>Date<br>23-05-19 15:02:11.0                        | Ava  | Generated By    | łt | Used Status Not Scanned             | ţţ | Sample Code<br>N/A        | Search: | n Date<br>N/A        |                           |
| W 10                                                                                                    | <ul> <li>entries</li> <li>S. No.</li> <li>1</li> <li>2</li> </ul> | IT         Qr Code           100         100           100         100 | 0000443962<br>0000443963     | Not Used           Generation           202           202 | I Codes v N<br>Date<br>23-05-19 15:02:11.0<br>23-05-19 15:02:11.0 | Ava  | Generated By    | łt | Used Status Not Scanned Not Scanned | Įţ | Sample Code<br>N/A<br>N/A | Search: | n Date<br>N/A<br>N/A |                           |
| ihow 10                                                                                                    | <ul> <li>entries</li> <li>S. No.</li> <li>1</li> <li>2</li> </ul> | II Qr Code<br>100<br>100                                               | J0000443962<br>0000443963    | Generation       202       202                            | I Codes → N<br>Date<br>23-05-19 15:02:11.0                        | Ava  | ilable Codes    | łt | Used Status Not Scanned Not Scanned | ţ  | Sample Code<br>N/A<br>N/A |         | Search:              | Search: Scan Date N/A N/A |

Fig. 11

**Step 13.B:** In case either available codes are NIL or user want to create new codes, select 'Generate New Code' from the drop-down and click on the Generate button. After that generated QR Code will be displayed as shown Fig 12.

| <u> </u>                  | Bureau of India                                                                 | an Standards                                                                                                |                                                                                        |                                                 |                       |                                              |                                                                                                    |                                                                                                    |  |  |
|---------------------------|---------------------------------------------------------------------------------|----------------------------------------------------------------------------------------------------|----------------------------------------------------------------------------------------|-------------------------------------------------|-----------------------|----------------------------------------------|----------------------------------------------------------------------------------------------------|----------------------------------------------------------------------------------------------------|--|--|
| номе                      | DASHBOARD                                                                       | EFFICIENCY EFFICIEN<br>INDEX INDEX EMPI                                                                     | ICY<br>IOYEE FMCS                                                                      |                                                 |                       |                                              |                                                                                                    |                                                                                                    |  |  |
|                           |                                                                                 |                                                                                                    |                                                                                        |                                                 |                       |                                              |                                                                                                    |                                                                                                    |  |  |
|                           |                                                                                 |                                                                                                    |                                                                                        |                                                 | QR Code Ge            | neration                                     |                                                                                                    |                                                                                                    |  |  |
|                           |                                                                                 |                                                                                                    | Generate New Co                                                                        | de ~ Nu                                         | mber of Copies:       | 5                                            | Generate Print                                                                                                    |                                                                                                    |  |  |
|                           |                                                                                 |                                                                                                    |                                                                                        |                                                 | 7 new Codes available | e for generation.                            |                                                                                                    |                                                                                                    |  |  |
| Show 10 v entries Search: |                                                                                 |                                                                                                    |                                                                                        |                                                 |                       |                                              |                                                                                                    |                                                                                                    |  |  |
| how 10                    | <ul> <li>entries</li> </ul>                                                     |                                                                                                    |                                                                                        |                                                 | Used C                | odes                                         |                                                                                                    | Search:                                                                                                    |  |  |
| how 10                    | v entries<br>J≜ S. No. J↑                                                       | Qr Code                                                                                                    | Generaton Date                                                                         | łt                                              | Used C                | Odes<br>Used Status                          | Sample Code                                                                                                    | Search: Scan Date                                                                                                    |  |  |
| how 10                    | <ul> <li>v entries</li> <li>Li S. No. ↓↑</li> <li>1</li> </ul>                  | Qr Code                                                                                                    | Generaton Date<br>2023-05-19 15:                                                       | Jt<br>02:11.0                                   | Used C                | Odes<br>Used Status<br>Scanned               | Sample Code<br>10025040/2024/SS/2                                                                                               | Search: Search Scan Date 2024-08-01 15:11:43.962                                                                                                    |  |  |
| how 10                    | <ul> <li>entries</li> <li>§. No. 11</li> <li>1</li> <li>2</li> </ul>            | Qr Code         II           100000443960         100000443961                                              | Generaton Date<br>2023-05-19 15::<br>2023-05-19 15::                                   | 41<br>D2:11.0<br>D2:11.0                        | Used C                | Used Status<br>Scanned<br>Scanned            | Sample Code           10025040/2024/SS/2           10025040/2024/SS/3                                                           | Search:           If         Scan Date           2024-08-01 15:11:43.962         2024-08-01 15:11:43.45                                                                                                    |  |  |
| 10w 10                    | <ul> <li>entries</li> <li>S. No. 11</li> <li>1</li> <li>2</li> <li>3</li> </ul> | Qr Code         II           100000443960         100000443961           100000443965         100000443965  | Generaton Date<br>2023-05-19 15:<br>2023-05-19 15:<br>2023-05-19 15:                   | <b>U2:11.0</b><br>D2:11.0<br>D2:11.0<br>D2:11.0 | Used C                | Odes Used Status Scanned Scanned Scanned     | Sample Code           10025040/2024/SS/3           10025040/2024/SS/3           10025040/2024/SS/5                              | Search:           Scan Date           2024-08-01 15:11:43.962           2024-08-01 15:11:43.45           2024-08-01 15:12:43.83                                                                                                    |  |  |
|                           | entries     S. No. 11     1     2     3     4                                   | Or Code         III           100000443960         100000443961           100000443965         100000443966 | Generaton Date<br>2023-05-19 15:<br>2023-05-19 15:<br>2023-05-19 15:<br>2023-05-19 15: | 11<br>02:11.0<br>02:11.0<br>02:11.0<br>02:11.0  | Used C                | Used Status<br>Scanned<br>Scanned<br>Scanned | Sample Code           10025040/2024/SS/2           10025040/2024/SS/3           10025040/2024/SS/5           10025040/2024/SS/5 | Search:           Scan Date           2024-08-01 15:11:43.962           2024-08-01 15:11:43.962           2024-08-01 15:11:43.962           2024-08-01 15:11:43.962           2024-08-01 15:11:43.962           2024-08-01 15:11:43.962           2024-08-01 15:11:43.962           2024-08-01 15:11:43.962           2024-08-01 15:11:43.962           2024-08-01 15:11:43.962           2024-08-01 15:11:43.962 |  |  |

Fig. 12

**Step 14 (Test Request Generation procedure):** Again Go to Home Page and click on the '**Test Samples'** tile as shown in Fig.13

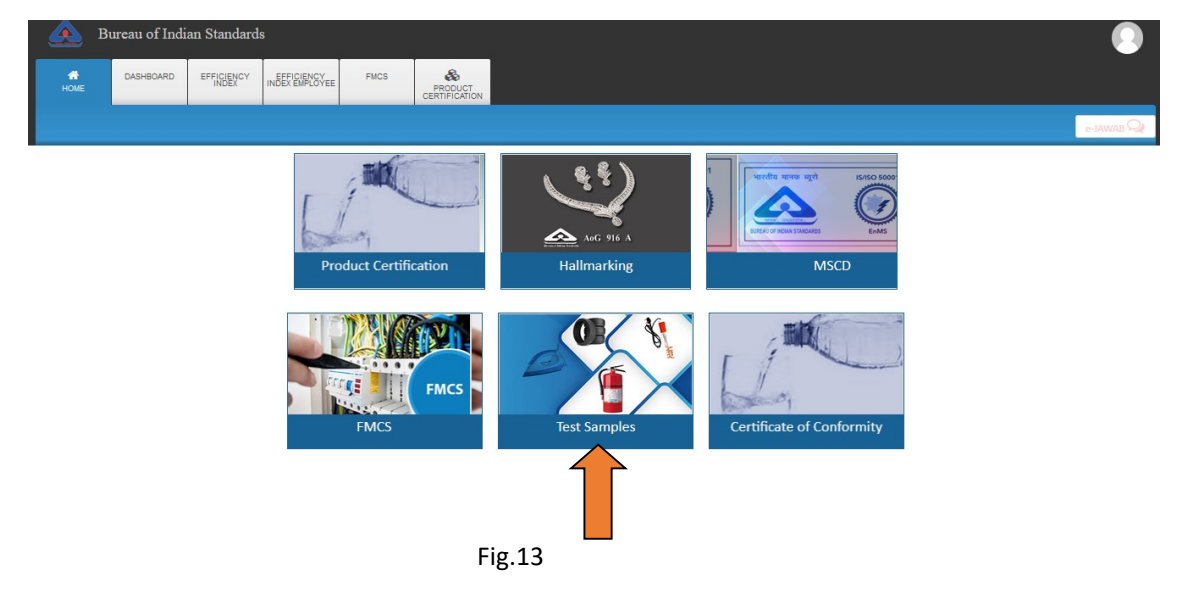

# Step 15: Click on the 'Generate Test Request' as shown in Fig. 14

|   | <u>e</u> 1       | Bureau of Indi | an Standard         | s                            |      |                                                                             |  |
|---|------------------|----------------|---------------------|------------------------------|------|-----------------------------------------------------------------------------|--|
| Γ | <b>Н</b><br>НОМЕ | DASHBOARD      | EFFICIENCY<br>INDEX | EFFICIENCY<br>INDEX EMPLOYEE | FMCS | ROUGT<br>CENTRICATON                                                        |  |
|   |                  |                |                     |                              | 5    |                                                                             |  |
|   | □ We             | come Nitin     | Varshney            |                              |      |                                                                             |  |
|   |                  | Organisation F | Profile             |                              |      | Your Profile is 100% complete. Click here to edit your Organisation profile |  |
|   |                  | Generate QR (  | Codes               |                              |      | View                                                                        |  |
|   | ₫                | Test Request   |                     |                              |      | Generate Test Request View Test Request                                     |  |
|   |                  |                |                     |                              |      | Fig 14                                                                      |  |
|   |                  |                |                     |                              |      |                                                                             |  |

Step 16: Enter the IS Number and click on the search button as shown in the Fig.15

| HOME | DASHBOARD | EFFICIENCY                 | EFFICIENCY<br>INDEX EMPLOYE | FMCS                               |                                 |                   |                               |                                                                      |           |
|------|-----------|----------------------------|-----------------------------|------------------------------------|---------------------------------|-------------------|-------------------------------|----------------------------------------------------------------------|-----------|
|      |           |                            |                             |                                    |                                 |                   |                               |                                                                      | e-JAWAB 📿 |
|      | S         | ample Basic De             | etails                      |                                    |                                 |                   |                               | * Mandatory Fields                                                   |           |
|      |           | Please keep yo             | ur QR code re               | ady for generatin                  | ng the test request             | , if you do not h | ave QR code, click here to    | generate.                                                            |           |
|      |           | Firm Name                  |                             | Test                               |                                 |                   | GST No.                       |                                                                      |           |
|      |           |                            |                             |                                    |                                 | 1.                |                               |                                                                      |           |
|      |           | Corresponde<br>Address     | ence                        | test,test,ASTA<br>NAGAR,UTTA       | ULY,GAUTAM BU<br>R PRADESH,INDI | IDDH<br>A-201307  | Manufacturing Unit<br>Address | Test,test,KANIGARHI,GAUTAM BUDDH<br>NAGAR,UTTAR PRADESH,INDIA-201307 |           |
|      |           | Email                      |                             | $\subseteq$                        |                                 |                   | Correspondence Pin<br>Code    | 201307                                                               |           |
|      |           | Indian Stand               | ard *                       | 617                                |                                 |                   |                               | Search Clear                                                         |           |
|      |           |                            |                             | To view the list please click here | of such products v              | where applicatic  | ns are required to be ma      | ndatorily filed under option-2,                                      |           |
|      |           | Date of Man                | ufacturing                  |                                    |                                 |                   | Shelf Life / Expiry /         |                                                                      |           |
|      |           | (If date, pref             | er to enter                 |                                    |                                 |                   | Best Before *                 |                                                                      |           |
|      |           | Batch Numb<br>Control Unit | er /<br>Number *            |                                    |                                 |                   | Quantity *                    |                                                                      |           |
|      |           | Mode of Dis                | posal *                     | Select Mode Of D                   | isposal                         | v                 | Serial Number                 |                                                                      |           |

Fig.15

**Step 17:** A list will appear below the search button with available IS numbers. Kindly select the required IS number and version from the populated list as shown in the Fig.16.

| eau of In | dian Standard              | s                           |                   |                                |                                 |                                                         |
|-----------|----------------------------|-----------------------------|-------------------|--------------------------------|---------------------------------|---------------------------------------------------------|
| ASHBOARD  | EFFICIENCY                 | EFFICIENCY<br>INDEX EMPLOYE | FMCS              |                                |                                 |                                                         |
|           |                            |                             |                   |                                |                                 |                                                         |
| 0         | Sample Basic D             | etails                      |                   |                                |                                 |                                                         |
|           |                            |                             |                   |                                |                                 | * Mandatory Fields                                      |
|           | Please keep vo             | ur QR code re               | adv for generatir | ng the test request, if you do | not have QR code, click here to | generate.                                               |
|           | Firm Name                  |                             | Test              |                                | GST No.                         |                                                         |
|           |                            |                             |                   |                                | 4                               |                                                         |
|           | Corresponde                | ence                        |                   |                                | Manufacturing Unit              |                                                         |
|           | Address                    |                             | test,test,ASIA    | ULY,GAUTAM BUDDH               | Address                         | Iest,test,KANIGARHI,GAUIAM BUDDH                        |
|           |                            |                             | NAGAK, OTTA       | K FRADESH, INDIA-20150         | 1.                              | NAGAN, OTTAK PRADESI, INDIA-201307                      |
|           | Email                      | ĺ                           |                   |                                | Correspondence Pin<br>Code      | 201307                                                  |
|           | Indian Stand               | lard *                      | 617               |                                |                                 | Search Clear                                            |
|           |                            | (                           | Choose the IS fro | m the following List           |                                 |                                                         |
|           | • IS 617                   | [1994](Alumir               | nium and alumini  | um allow ingots and casting    | for general engineering purpos  | cos)                                                    |
|           | • IS 261                   | 7[2006](Millb               | oard, greyboard   | and strawboard)                | for Beneral cuBincering barbo.  |                                                         |
|           | • IS 361                   | 7[2022](Textil              | es Gents pullove  | r knitted Specification Secor  | nd Revision )                   |                                                         |
| $\neg$    | • IS 461                   | 7[1968](Gradi               | ng For Linseed Fo | or Oil Milling)                |                                 |                                                         |
|           | • IS 617                   | 0[1971](Platin              | um Crucible And   | Lid)                           |                                 |                                                         |
|           | • IS 617                   | 5 : PART 1[199              | 92](Screwing Tap: | s - Part 1 : Hand, and Short I | Machine Screwing Taps for ISO M | Metric Screw Threads Sizes M1 to M2.5)                  |
|           | • IS 617                   | 5 : PART 2[199              | 92](Screwing Tap  | s - Part 2 : Hand and Short N  | Machine Screwing Taps For ISO N | Metric Screw Threads Sizes M3 to M10)                   |
|           | <ul> <li>IS 617</li> </ul> | 5 : PART 3[199              | 2](Screwing Tap   | s - Part 3 Hand and Short M    | achine Screwing Taps for ISO Me | etric Screw Threads Sizes M3 to M68 with Coarse Pitches |

Fig.16

Step 18: Fill the remaining fields and click on the 'Check Lab Availability' as shown in the Fig.17

| Firm Name                                     | Test                                                                       | GST No.                        |                                                                      |
|-----------------------------------------------|----------------------------------------------------------------------------|--------------------------------|----------------------------------------------------------------------|
| Correspondence<br>Address                     | test,test,ASTAULY,GAUTAM BUDDH<br>NAGAR,UTTAR PRADESH,INDIA-201307         | Manufacturing Unit<br>Address  | Test,test,KANIGARHI,GAUTAM BUDDH<br>NAGAR,UTTAR PRADESH,INDIA-201307 |
| Email                                         |                                                                            | Correspondence Pin<br>Code     | 201307                                                               |
| Indian Standard *                             | IS 2617[2006]-Millboard, greyboard and                                     | strawboard                     | Search Clear                                                         |
|                                               | To view the list of such products where applic<br>please <u>click here</u> | cations are required to be ma  | ndatorily filed under option-2,                                      |
| Date of Manufacturing                         | 19-09-2024                                                                 | Shelf Life / Expiry /          | 30-10-2025                                                           |
| (If date, prefer to enter<br>in DD-MM-YYYY) * | <u></u>                                                                    | Best Before *                  |                                                                      |
| Batch Number /                                | 123456                                                                     | <ul> <li>Quantity *</li> </ul> | 3456                                                                 |
| Control Unit Number *<br>Mode of Disposal *   | To be disposed off                                                         | Serial Number                  | 123456                                                               |
| Grade/Type/Variety/<br>Size/Class/Rating *    | Enter the variety                                                          |                                | C                                                                    |
| Declared Value *                              |                                                                            | Browse No file sele            | cted.                                                                |
| Test Required *                               | × All                                                                      |                                |                                                                      |
| Please Click On Check                         | Check Lab Availability                                                     |                                |                                                                      |
| Lab Availability Button                       |                                                                            |                                |                                                                      |
| For Select the Lab                            |                                                                            |                                |                                                                      |
| Destination Lab *                             | Select Lab Type                                                            | Lab Name *                     | Select Lab Name v                                                    |

Fig.17

**Step 19:** The new POP window will be opened as shown in the Fig. 18 and click on the Radio button OSuggested Lab

| Email                      | Check Lab              | Availability                           | 111.         |                        | L.              | 11.<br>× |  |
|----------------------------|------------------------|----------------------------------------|--------------|------------------------|-----------------|----------|--|
| Indian Star                | r<br>Please S          | Select Radio Button :                  | O Sugges     | ted Lab                |                 |          |  |
| Date of Ma<br>(If date, pr | 8                      |                                        |              |                        |                 |          |  |
| Batch Num                  | n                      |                                        |              |                        |                 |          |  |
| Control Un<br>Mode of D    | Note:<br>*To close thi | is window,Kindly click on close buttor | n/icon only. |                        |                 |          |  |
| Grade/Typ<br>Size/Class/   |                        |                                        |              |                        |                 | Close    |  |
| Declared V                 | /alue *                |                                        |              | Browse No file selecte | ed.             |          |  |
| Test Requi                 | ired *                 | × All                                  |              |                        |                 |          |  |
| Please Clic<br>Lab Availat | k On Check             | Check Lab Availability                 |              |                        |                 |          |  |
| For Select                 | the Lab                | Calastick Tree                         |              | Lah Name *             | Colord and Name |          |  |
| Sample De                  | escription             | Select can type                        | •            | Additional Information | Select Lab wame | •        |  |
|                            |                        |                                        | 11.          |                        |                 | li.      |  |
|                            |                        |                                        | C Rese       | et 🖺 Submit            |                 |          |  |

Fig. 18

| Address                                |   |                |                                                      |                  |               | Course la                                                                                                    |                          |                               |                            |
|----------------------------------------|---|----------------|------------------------------------------------------|------------------|---------------|----------------------------------------------------------------------------------------------------|--------------------------|-------------------------------|----------------------------|
| - Address                              |   |                |                                                      |                  |               | Search:                                                                                                    | ERO                      |                               | [clear]                    |
| Email<br>Indian Star                   | ¢ | Sr.<br>No<br>≑ | Lab Name 🗢                                           | Lab<br>Type<br>¢ | OSL<br>Code ≑ | Lab Address 🗢                                                                                                    | Contact No 🗢             | Overdue<br>Samples<br>Count 🗢 | Pending<br>Sample<br>Count |
| Date of Ma<br>(If date, pro            | 0 | 3              | BIS, Eastern Regional<br>Office Laboratory<br>(EROL) | BIS              | -             | Bureau of Indian Standards, P-230,<br>CIT Scheme, VII- M, Block-W,<br>Kankurgachi, Kolkata, Kolkata, West<br>Bengal, India - 700054 |                          | undefined                     | 0                          |
| B<br>Control on<br>Mode of D           | 0 | 33             | Modern Test Center                                   | OSL              | 5123116       | 3rd Iane Neelanchal Nagar,,<br>Berhampur, Ganjam, Odisha, India -<br>760010                                                         | 9437358552<br>7848843034 | undefined                     | 0                          |
| Grade/Typ<br>Size/Class/<br>Declared V | 0 | 271            | THE SOUTH INDIA<br>TEXTILE RESEARCH<br>ASSOCIATION   | OSL              | 6165234       | 13/37, Avinashi Road, Aerodrome<br>Post, Coimbatore, Coimbatore,<br>Coimbatore, Tamil Nadu, India -<br>641014                       | +91<br>9842307924        | undefined                     | 0                          |
| Test Requir<br>Please Clicl            | 0 | 272            | National TEST<br>HOUSE-ER                            | OSL              | 5140804       | BLOCK-CP, SECTOR-V,, SALT LAKE<br>CITY, Kolkata, 24 Paraganas North,<br>West Bengal, India - 700091                                 | +91<br>9007859742        | undefined                     | 0                          |

Step 20: Select any of the lab and click on the Submit button as shown in Fig. 19

## Step 21: Fill the remaining details and click on the Submit button as shown in Fig.20

| Indian Standard *                                                      | IS 2617[2006]-Millboard grey      | code                                      | Sear                            | ch Clear |
|------------------------------------------------------------------------|-----------------------------------|-------------------------------------------|---------------------------------|----------|
|                                                                        | To view the list of such products | where applications are required to be man | ndatorily filed under option-2, |          |
| Date of Manufacturing<br>(If date, prefer to enter                     | 19-09-2024                        | Shelf Life / Expiry /<br>Best Before *    | 30-10-2025                      | -        |
| Batch Number /<br>Control Unit Number *                                | 123456                            | ✓ Quantity *                              | 3456                            | <        |
| Mode of Disposal *                                                     | To be disposed off                | Serial Number                             | 123456                          |          |
| Grade/Type/Variety/<br>Size/Class/Rating *                             | Enter the variety                 |                                           |                                 | 6        |
| Declared Value *                                                       |                                   | Browse No file selec                      | cted.                           |          |
| Test Required *                                                        | × All                             |                                           |                                 |          |
| Please Click On Check<br>Lab Availability Button<br>For Select the Lab | Check Lab Availability            |                                           |                                 |          |
| Destination Lab *                                                      | BIS Lab                           | 👻 Lab Name *                              | α                               | ٣        |
| Sample Description                                                     | Sample details                    | Additional Information                    | additional information          |          |
|                                                                        | F                                 | ig.20                                     |                                 |          |

**Step 22:** Please enter any of the available QR Code and click on the Submit button as shown in Fig.21.

| Email                                                                                                    |                                                                  |        | Correspondence Din     |                        |            |  |
|----------------------------------------------------------------------------------------------------|------------------------------------------------------------------|--------|------------------------|------------------------|------------|--|
| Enter QR                                                                                                 | Code Number                                                      |        |                        |                        | ×          |  |
| Enter<br>Date of Ms<br>(If date, pn Note:<br>in DD-MM. *To close<br>Batch Num<br>Control Un<br>Mode of D | QR Code Number *:<br>this window,Kindly click on close button/ic | 100000 | 443960<br>Submit       |                        | Close      |  |
| Grade/Type/Variety/<br>Size/Class/Rating *                                                               | Enter the variety                                                |        |                        |                        | <b>e *</b> |  |
| Declared Value *                                                                                         | 123456                                                           | ~      | Browse No file select  | ed.                    |            |  |
| Test Required *                                                                                          | × All                                                            |        |                        |                        |            |  |
| Please Click On Check<br>Lab Availability Button<br>For Select the Lab                                   | Check Lab Availability                                           |        |                        |                        |            |  |
| Destination Lab *                                                                                        | BIS Lab                                                          | ۷      | Lab Name *             | α                      | ×          |  |
| Sample Description                                                                                       | Sample details                                                   | G      | Additional Information | additional information | © "        |  |
|                                                                                                    |                                                                  | C Res  | et 🖺 Submit            |                        |            |  |

Fig.21

**Step 23:** After that the test request will be sent to the lab as shown in Fig.22 and click on the View Test Request List for checking the status of the generated test request.

| 📤 BIS        | × 🗠 BIS                                 | x 🖾 BIS 🛛 🗙 🛨                                 | a constitution               |                                  |
|--------------|-----------------------------------------|-----------------------------------------------|------------------------------|----------------------------------|
| ↔ → ♂ ŵ      | 🛛 🔏 🖙 uatmanak.dcservice:               | in/MANAK/applicantTestRequestSubmit?appSample | 0%) 🚥 🗵 🔂 🔍 Search           | II\ 🗉 📽 🚍 🗏                      |
| Bureau of    | Indian Standards                        |                                               |                              | 🔊 🔒                              |
| 4            |                                         |                                               |                              | ·•••                             |
| HOME         |                                         |                                               |                              |                                  |
|              |                                         |                                               |                              | e JAWAB 📿                        |
|              |                                         |                                               |                              |                                  |
|              | lest Request(s) successfully sent to La | le                                            |                              |                                  |
|              | Sample Details                          |                                               |                              |                                  |
|              | S.No.                                   | Sample Code                                   |                              |                                  |
|              | 1                                       | 33/2021/SS/34                                 |                              |                                  |
|              |                                         |                                               | Test Requests                | List Back                        |
|              |                                         |                                               |                              |                                  |
|              |                                         |                                               |                              |                                  |
|              |                                         |                                               |                              |                                  |
|              |                                         |                                               |                              |                                  |
|              |                                         |                                               |                              |                                  |
| 0.4          |                                         |                                               |                              |                                  |
| सीडेक Design | ed, Developed and Maintained by C-DA    |                                               |                              | •                                |
| 🚳 🙆 🖸        |                                         |                                               | And the second second second | ▲ 🔏II 🕪 📭 🛱 2:36 PM<br>4/22/2021 |

Fig.22

**Step 24:** The test request Details is shown as shown in Fig.23. Click on the **View** for printing the test request:

|         | Bureau o                | f Indian Standard        | ds                   |                  |                         |                   |                                                                                                    |                         |                        |                          |        |
|---------|-------------------------|--------------------------|----------------------|------------------|-------------------------|-------------------|----------------------------------------------------------------------------------------------------|-------------------------|------------------------|--------------------------|--------|
| номе    | DASHB                   | OARD EFFICIENCY<br>INDEX | EFFICIE<br>INDEX EMP | NCY<br>LOYEE     | FMCS                    | PRODUCT           |                                                                                                    |                         |                        |                          |        |
|         |                         |                          |                      |                  |                         |                   |                                                                                                    |                         |                        | e                        | -JAWAB |
|         |                         |                          |                      |                  |                         |                   | Test Request Details                                                                                                    |                         |                        |                          |        |
| Test Re | quest                   |                          |                      |                  |                         |                   | Search:                                                                                                    |                         |                        | [clear]                  |        |
| S.No.   | Test<br>Request Id<br>€ | Sample Code 🗢            | Firm<br>Name 🗢       | Total<br>Parts ≑ | Status 🗢                | Request<br>Date 🗢 | Application Standard 🗢                                                                                                    | QR Code<br>Number ◆     | View Test<br>Request 🗢 | View Test<br>Report 🗢    | Action |
| 1       | 212654                  | 10025040/2024/<br>SS/7   | Test                 | 1                | Test Report<br>Uploaded | 2024-08-01        | IS 3196 : PART 3:2012, Welded low carbon steel cylinder exce<br>5 litre water capacity for low pressure liquefiable gases: Part 3<br>methods of test (First Revision)                 | eding 100000443967<br>3 | View                   | Apply for<br>new licence |        |
| 2       | 212653                  | 10025040/2024/<br>SS/6   | Test                 | 1                | Test Report<br>Uploaded | 2024-08-01        | IS 3196 : PART 1:2013, Welded Low Carbon Steel Cylinders<br>Exceeding 5 Litre Water Capacity for Low Pressure Liquefiable<br>- Part 1 : Cylinders for liquefied Petroleum Gases (LPG) | 100000443966<br>Gases   | View                   | Apply for<br>new licence |        |
| 3       | 212652                  | 10025040/2024/<br>SS/5   | Test                 | 1                | Test Report<br>Uploaded | 2024-08-01        | IS 3196 : PART 1:2013, Welded Low Carbon Steel Cylinders<br>Exceeding 5 Litre Water Capacity for Low Pressure Liquefiable<br>- Part 1 : Cylinders for liquefied Petroleum Gases (LPG) | 100000443965<br>Gases   | View                   | Apply for new licence    |        |
| 4       | 212651                  | 10025040/2024/           | Test                 | 1                | Test Report             | 2024-08-01        | IS 13965:1994, Coconut Monoethanolamide for Cosmetic Ind                                                                                                    | ustry 100000443964      | View                   | 1                        | ==     |

**Step 25:** You can apply for new license when the Test report is uploaded by the LAB. Click on the 'Apply for New License' as shown in Fig.24

| номе     | DASHEO                  | ARD EFFICIENCY<br>INDEX | EFFICIENCY<br>INDEX EMPLOY | EE FM            | CS PROD<br>CERTIFIC     |                   |                                                                                                    |                     |                        |                          |          |
|----------|-------------------------|-------------------------|----------------------------|------------------|-------------------------|-------------------|----------------------------------------------------------------------------------------------------|---------------------|------------------------|--------------------------|----------|
|          |                         |                         |                            |                  |                         |                   |                                                                                                    |                     |                        |                          | -JAWAB 🤤 |
|          |                         |                         |                            |                  |                         |                   | Test Request Details                                                                                                    |                     |                        |                          |          |
| fest Red | quest                   |                         |                            |                  |                         |                   | Search:                                                                                                    |                     |                        | [clear]                  |          |
| S.No.    | Test<br>Request Id<br>€ | Sample Code 🗢           | Firm<br>Name 🗘             | Total<br>Parts 🖨 | Status 🗘                | Request<br>Date 🗘 | Application Standard 🗢                                                                                                    | QR Code<br>Number 🗢 | View Test<br>Request 🗘 | View Test<br>Report 🗘    | Action   |
| 1        | 212654                  | 10025040/2024/<br>SS/7  | Test                       | 1                | Test Report<br>Uploaded | 2024-08-01        | IS 3196 : PART 3:2012, Welded low carbon steel cylinder exceeding 5 litre water<br>capacity for low pressure liquefiable gases: Part 3 methods of test (First Revision)                     | 100000443967        | View                   | Apply for<br>new licence |          |
| 2        | 212653                  | 10025040/2024/<br>SS/6  | Test                       | 1                | Test Report<br>Uploaded | 2024-08-01        | IS 3196 : PART 1:2013, Welded Low Carbon Steel Cylinders Exceeding 5 Litre Water<br>Capacity for Low Pressure Liquefiable Gases - Part 1 : Cylinders for liquefied Petroleum<br>Gases (LPG) | 100000443966        | View                   | Apply for<br>new licence | -        |
| 3        | 212652                  | 10025040/2024/<br>SS/5  | Test                       | 1                | Test Report<br>Uploaded | 2024-08-01        | IS 3196 : PART 1:2013, Welded Low Carbon Steel Cylinders Exceeding 5 Litre Water<br>Capacity for Low Pressure Liquefiable Gases - Part 1 : Cylinders for liquefied Petroleum<br>Gases (LPG) | 100000443965        | View                   | Apply for new licence    |          |
| 4        | 212651                  | 10025040/2024/<br>SS/4  | Test                       | 1                | Test Report<br>Uploaded | 2024-08-01        | IS 13965:1994, Coconut Monoethanolamide for Cosmetic Industry                                                                                                    | 100000443964        | View                   | Apply for new licence    |          |
| 5        | 212650                  | 10025040/2024/          | Test                       | 1                | Test Report             | 2024-08-01        | IS 1551:1991, Carbon papers for typewriter                                                                                                    | 100000443961        | View                   | 1                        |          |

Fig.24

Step 26: Then the application form will appear as shown in Fig.25

|                                 |                                                                  |                                                            |                                                               | e-J               |
|---------------------------------|------------------------------------------------------------------|------------------------------------------------------------|---------------------------------------------------------------|-------------------|
| 1<br>Application General Inform | 2 3<br>m Management Details Manufacturing Process                | 4 5<br>s Packaging Marking Branding Testing and inspection | 6 7 8<br>Test Reports Declaration/Undertaking Preview Applica | 9<br>tion Pay Fee |
|                                 |                                                                  | Online Application for Grant of Lie                        | cense                                                         |                   |
|                                 |                                                                  |                                                            |                                                               | * Manda           |
| ation General Information       |                                                                  |                                                            |                                                               |                   |
|                                 |                                                                  |                                                            |                                                               |                   |
| istration Details               |                                                                  |                                                            |                                                               |                   |
| Nature of Firm:                 | Pvt. Limited                                                     | Proof of Establis                                          | hment of Firm: Certificate of Incorporation                   | 4                 |
| Sector:                         | Public                                                           | Scale:                                                     | Large                                                         |                   |
| Registration Number:            | 123                                                              | Date of Registrat                                          | tion: 01/03/2016                                              |                   |
| GST Number:                     |                                                                  | PAN Number:                                                |                                                               |                   |
| Women Entrepreneur:             |                                                                  | Startup:                                                   | No                                                            |                   |
| actory Details                  |                                                                  |                                                            |                                                               |                   |
| Factory Address:                | Test                                                             | City:                                                      | LODANA                                                        |                   |
|                                 | test                                                             |                                                            |                                                               |                   |
| District:                       | GAUTAM BUDDH NAGAR                                               | State:                                                     | UTTAR PRADESH                                                 |                   |
| Country:                        | India                                                            | PinCode:                                                   | 201307                                                        |                   |
| E-MailId:                       |                                                                  | Contact No.:                                               | Mobile: 9999999999                                            |                   |
| Address Proof Type:             | The valid lease deed showing l<br>occupancy of the firm over the | awful Address Proof De                                     | ocument                                                       |                   |
| Latitudor                       | 12.0                                                             | Longitude:                                                 | 12.0                                                          |                   |

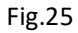

**Step 27:** Select option 'Yes' if you know the Indian Standard Specification (ISS) for the product against which license is sought and choose the standard accordingly as shown in Fig.26 (<u>Refer</u> <u>Guideline on the website</u>)

|                               | premises                                                 |              |                   |  |
|-------------------------------|----------------------------------------------------------|--------------|-------------------|--|
| Latitude:                     | 38.8951                                                  | Longitude:   | 38.8951           |  |
|                               |                                                          |              |                   |  |
| Office/Firm Details           |                                                          |              |                   |  |
| Firm Name:                    | Test                                                     | CEO Name:    | Test              |  |
| Firm Address:                 | test                                                     | City:        | ASTAULY           |  |
|                               | test                                                     |              |                   |  |
| District:                     | GAUTAM BUDDH NAGAR                                       | State:       | UTTAR PRADESH     |  |
| Country:                      | India                                                    | PinCode:     | 201307            |  |
| E-Mailld:                     |                                                          | Contact No.: | Mobile: 999999999 |  |
| Address Proof Type:           | Certificate/documentary evidance                         |              | <u>+</u>          |  |
|                               | from Registrar of firm                                   |              |                   |  |
|                               |                                                          |              |                   |  |
| Indian Standard Details       |                                                          |              |                   |  |
| Do You Know Indian Standard*: | Yes v                                                    |              |                   |  |
| Indian Standard*:             | 617                                                      | Search       |                   |  |
|                               |                                                          |              |                   |  |
|                               | IS 617:1994[Tile:- Aluminium and aluminium allo *        |              |                   |  |
| Select Option*:               | Option 2 *                                               |              |                   |  |
|                               | To view the list of such products where applications are |              |                   |  |
|                               | required to be mandatorily filed under option-2, please  |              |                   |  |
|                               | click here                                               |              |                   |  |
| Product Manual:               | <b>1</b>                                                 |              |                   |  |

Fig 26

Provide the acceptance for Marking Fee and STI by clicking on the respective checkboxes and then select the Simplified procedure accordingly as shown in Fig.27

| Marking Fee Details                                                                                                    |                                                                                                    |                                                              |  |  |  |  |  |  |  |
|----------------------------------------------------------------------------------------------------|----------------------------------------------------------------------------------------------------|--------------------------------------------------------------|--|--|--|--|--|--|--|
| I hereby agree to pay marking fee to Bureau of Indian Standards after grant of                                                                                                    | licence to use the Standard Mark according to the following rates and in the manner stipulated as under :                                                                                                    |                                                              |  |  |  |  |  |  |  |
| i) Minimum Marking fee= ₹ 46000.00                                                                                                    |                                                                                                    |                                                              |  |  |  |  |  |  |  |
| The Actual marking fee to be calculated as under                                                                                                    |                                                                                                    |                                                              |  |  |  |  |  |  |  |
| ₹ 42.60 per unit for all units                                                                                                    |                                                                                                    |                                                              |  |  |  |  |  |  |  |
| 1 Unit = 1 TONNE                                                                                                    |                                                                                                    |                                                              |  |  |  |  |  |  |  |
| ii) The marking fee is payable as follows :                                                                                                    |                                                                                                    |                                                              |  |  |  |  |  |  |  |
| a) Minimum marking fee for one operative year payable in advance which will<br>b) Actual marking fee for the first nine months of the operative period calcula<br>the licence. For subsequent renewals, the actual marking fee for 12 months p<br>whichever is higher, shall be payable. | be carried over to next renewal(s).<br>ted on the unit rate on the production marked or the minimum fee whichever is higher shall be payable at the<br>eriod consisting of last three months of previous operative year and the first nine months of the current opera | time of the first renewal of<br>tive year or the minimum fee |  |  |  |  |  |  |  |
|                                                                                                    |                                                                                                    |                                                              |  |  |  |  |  |  |  |
| Scheme of Inspection and Testing*                                                                                                    |                                                                                                    |                                                              |  |  |  |  |  |  |  |
| SIT Details will be further notified.                                                                                                    |                                                                                                    |                                                              |  |  |  |  |  |  |  |
|                                                                                                    |                                                                                                    |                                                              |  |  |  |  |  |  |  |
| Product Varieties                                                                                                    |                                                                                                    |                                                              |  |  |  |  |  |  |  |
| Variety applied for*                                                                                                    | Upload Supporting Document(Maximum Size 20 MB)                                                                                                    | Action                                                       |  |  |  |  |  |  |  |
|                                                                                                    | Browse) No file selected                                                                                                    | +                                                            |  |  |  |  |  |  |  |
|                                                                                                    | Next                                                                                                    |                                                              |  |  |  |  |  |  |  |

Step 28: Fill the details of Top management, Technical management and Contact person Fig.28

|                                          |                                     |                            | D.                                                        | lanagement Details      |                  |                        |                    |           |
|------------------------------------------|-------------------------------------|----------------------------|-----------------------------------------------------------|-------------------------|------------------|------------------------|--------------------|-----------|
|                                          |                                     |                            |                                                           | lunugement betuns       |                  |                        |                    | Mandatory |
| m's Management Details                   |                                     |                            |                                                           |                         |                  |                        |                    |           |
| Top Management Details                   |                                     |                            |                                                           |                         |                  |                        |                    |           |
| Name* Designation* anklt mishra director |                                     |                            | Contact No.*                                              |                         | Email ID*        |                        | DIN(If Applicable) | Action    |
|                                          |                                     |                            | 999728628                                                 | 4                       | xyx@gm           | ail.com                | Enter DIN          | +         |
| E-Mail Id*:                              | correspondence will be used for a   | xyz@gmail.com              | surya<br>xyz@gmail.com<br>communications/alerts from BIS. |                         | Contact Number*: |                        | 7042128658         |           |
| Kindly note that the above               | e correspondence will be used for a | Il communications/alerts f | rom BIS.                                                  |                         |                  |                        |                    |           |
| lame*                                    | Designation*                        | Qualification.*            |                                                           | Qualification Document* |                  | Experience (in years)* | Photo*             | Acti      |
| rahul                                    | technical support                   | btech                      |                                                           | Browse FeeReceipt_10    | 815983.pdf       | 10                     | Browse 2 001.jpg   | +         |
|                                          |                                     |                            |                                                           |                         |                  |                        |                    |           |

**Step 29:** Similarly, fill the details of 'Testing Equipment'. Click on 'Yes' if you want to download the excel file, otherwise click on 'No'.

|                                                                                                    | anderstore General Inform  | O     Acceleration Process     Acceleration Process     Acceleration Process | 6 Contraction Technology Contraction                                                                                                    | ury 8 0                                      |                     |        |
|----------------------------------------------------------------------------------------------------|----------------------------|------------------------------------------------------------------------------|----------------------------------------------------------------------------------------------------|----------------------------------------------|---------------------|--------|
|                                                                                                    |                            | Manufact                                                                     | uring Process                                                                                                    | na internet parameter internet               |                     |        |
| acturing Process Details                                                                                                    |                            |                                                                              |                                                                                                    |                                              |                     | * Mand |
| Material Details                                                                                                    |                            |                                                                              |                                                                                                    |                                              |                     |        |
| material (With Grade Details, if any)*                                                                                                    | Name of Supplier*          | Conformity of Material*                                                      |                                                                                                    | How Received Batches/Lots Nature of Package* | Records maintained* | Actio  |
| umunium foil                                                                                                    | Rohit Aluminium            | × ISI Marked × Test Report From BIS Receptized Lab                           |                                                                                                    | BOX                                          | Nes                 | • •    |
| inclose Layout Plan of Factory:*<br>Manufacturing Machinery List:*                                                                                    |                            | Download Template                                                            | Browse FooRecript_1090583.3.pdf.pdf<br>upload pdf file(Max size 20 MB)<br>Browse Communication (Recovered) xitox<br>upload Excel file(Max size 20 ME) |                                              |                     |        |
| duction Details(Annual)                                                                                                    |                            |                                                                              |                                                                                                    |                                              |                     |        |
|                                                                                                    |                            |                                                                              | 1 TONNE                                                                                                    |                                              |                     |        |
| Units of Production(as per MF) 1 Unit=*                                                                                                    |                            |                                                                              | 12345                                                                                                    |                                              |                     |        |
| Units of Production(as per MF) 1 Unit=* Production Value (If already in production, actual approx. value of pro                                       | fuction per annum, in *):* |                                                                              |                                                                                                    |                                              |                     |        |
| Units of Production(as per MP) 1 Units*<br>Production Value<br>(If already in production, actual approx. value of pro<br>Present Installed Capacity.* | suction per annum, in ₹2.* |                                                                              | 54321                                                                                                    |                                              |                     |        |

**Step 30:** Then fill the production details, accept declarations and Fill the details of Brand details and click 'Next' as shown below in Fig.30

| Bureau of Indean Sta<br>A DAMBOWD EFFORMET MEDICAL                                                                                           | Stored S<br>Secure Pace S<br>Secure Complexition                                                                                       |                                                                                                    |                                                                                                    |                                                                                 |                                                |                                                  |                                    | •                  |
|----------------------------------------------------------------------------------------------------|----------------------------------------------------------------------------------------------------|----------------------------------------------------------------------------------------------------|----------------------------------------------------------------------------------------------------|---------------------------------------------------------------------------------|------------------------------------------------|--------------------------------------------------|------------------------------------|--------------------|
|                                                                                                    |                                                                                                    | Application General Inform Management Datab. Mana                                                                                                    | Catalog Marine Banding Society States                                                                                                 | ngertin Test Nayorts                                                            | 7<br>Onthenison<br>Undertaking<br>Presiden App | 9<br>Roution Pay Fee                             |                                    | * Mandatory Fields |
| Packaging And Brand Details                                                                                                    |                                                                                                    |                                                                                                    |                                                                                                    |                                                                                 |                                                |                                                  |                                    |                    |
| Packaging And Marking<br>Nature of Packaging:*<br>Marking on anticle:*<br>(Please specify details being marked on the<br>Method of Marking:* | BCX<br>ISI<br>Product/packaging such as Brand, product.                                                                                | kesription, type, ratings etc.)                                                                                                    |                                                                                                    | uantity Per Package:*<br>rm of Label(s):<br>tch or Code or Serial numbering for | 24<br>Browse                                   | ssess.pdf.pdf                                    |                                    |                    |
| Brand Details                                                                                                    |                                                                                                    |                                                                                                    | 16                                                                                                    | entification."                                                                  | Particul Disarian di                           | Date of Participation Participation 1            | Indeed Tiled                       |                    |
| Тіясо                                                                                                    |                                                                                                    | o nen l'our eccer scalle orbitaler o tre parte rente                                                                                                    | and an day                                                                                                    | Self *                                                                          | Registered                                     | 01/01/2024                                       | Browse FeeReceipt_10965835.pdf.pdf | +                  |
| UWe undertake to inform BIS in advance as<br>UWe also undertake that, as far as possible,<br>UWe understand that the above has been g        | and when we propose to use any other Bra<br>the entire production which conforms to th<br>ven only as information to BIS, that BIS has | nd Name(s)/frade Mark(s) in conjunction with the operation<br>expectituation shall be marked with BIS Mark, irrespective<br>no role is permitting/approving of any Biand Name/Trade i | in of BIS Certification Scheme.<br>of Brand Name(s)/Trade Mark(s) used.<br>Mark, that this is not in any way be interpreted to mean i | that BIS has permitted/approved the use                                         | of the Brand Name(s) and Trade M               | ark(s) listed above, and that the responsibility | is entirely mine/ours.             |                    |
|                                                                                                    |                                                                                                    |                                                                                                    | 1                                                                                                    |                                                                                 |                                                |                                                  |                                    |                    |
|                                                                                                    |                                                                                                    |                                                                                                    | Fig. 30                                                                                                    |                                                                                 |                                                |                                                  |                                    |                    |

Step 31: Fill Testing and Inspection Details as on Fig. 31 then click Next Button

| *                              | Sureau of Indian S                   | tandards                           |                           |                            |                                 |                                     |                          |                                   |                          |                             |                           |
|--------------------------------|--------------------------------------|------------------------------------|---------------------------|----------------------------|---------------------------------|-------------------------------------|--------------------------|-----------------------------------|--------------------------|-----------------------------|---------------------------|
| HOME DASH                      | BOARD EFFICIENCY                     | EPFICIENCY PIX<br>NOEX<br>EMPLOYEE |                           |                            |                                 |                                     |                          |                                   |                          |                             |                           |
|                                |                                      |                                    |                           |                            |                                 |                                     |                          |                                   |                          |                             | e-JAWAB Q                 |
|                                |                                      | Application General Inform         | 2<br>Management Details   | 3<br>Manufacturing Process | A Packaging Marking Branding    | 5<br>Testing and Inspection         | 6<br>Test Reports        | 7<br>Declarationsy<br>Undertaking | 8<br>Preview Application | 9<br>Pay Fee                |                           |
|                                |                                      |                                    |                           |                            | Testing &                       | Inspection Detai                    | ls                       |                                   |                          |                             |                           |
|                                | 11.0                                 |                                    |                           |                            |                                 |                                     |                          |                                   |                          |                             | * Mandatory Fields        |
| lesting And Inspects           | ion                                  |                                    |                           |                            |                                 |                                     |                          |                                   |                          |                             |                           |
| Testing And Inspec             | iction                               |                                    |                           |                            |                                 |                                     |                          |                                   |                          |                             |                           |
| Do you have                    | in house facility for c              | omplete testing of produ           | ct as per Indian Standard | •                          |                                 |                                     |                          | Yes                               |                          | •                           |                           |
| List of Testin<br>(includes me | g Equipment<br>easuring instruments, | chemicals, Glassware etc           | Download Te               | nplate                     | Browse DLC<br>upload Excel file | 0_04092024.xlsx<br>(Max size 20 MB) |                          |                                   |                          |                             |                           |
| I hereby decl<br>any reason.   | lare that the test equi              | pment of which details a           | re given above are owne   | d by me and are actually   | installed in the premises. I    | also declare that in case           | of grant of license, I w | ill send intimation to BI         | S whenever any equipm    | nent is taken out of the pr | emises of the firm due to |
|                                |                                      |                                    |                           |                            | Fig. 3                          |                                     |                          |                                   |                          |                             |                           |

Step 32: Select the QR code in the available list as shown in the Fig. 32

|                 |                                                       |                     |                          |             |                        |                               | Test Rep                                         | ort - Option 2                                              | 2                |                     |                                                       |                   |     |                                                       |   |        |
|-----------------|-------------------------------------------------------|---------------------|--------------------------|-------------|------------------------|-------------------------------|--------------------------------------------------|-------------------------------------------------------------|------------------|---------------------|-------------------------------------------------------|-------------------|-----|-------------------------------------------------------|---|--------|
| Report          | t - Details                                           |                     |                          |             |                        |                               |                                                  |                                                             |                  |                     |                                                       |                   |     |                                                       |   | ' Mand |
| st Rep          | ort                                                   |                     |                          |             |                        |                               |                                                  |                                                             |                  |                     |                                                       |                   |     |                                                       |   |        |
| pende<br>or Pro | int Test Report from<br>duct:<br>of acceptance of Tes | BIS or BIS Recogni  | ized lab or BIS Empanell | ed lab: (Fo | or variety being reque | sted, Test reports need to be | e submitted as p                                 | per Grouping Guideli                                        | nes given in Pro | duct Manual PM/Doc) |                                                       |                   |     |                                                       |   |        |
| Produ           | t variety                                             | QR Code             |                          | IS No.      | Sample Code            | Test Report Issue date        | lf<br>o<br>e R                                   | Test report is<br>Ider than 90 days/13<br>leasons for delay | 80 days,         |                     | Test Report T                                         | est report comple | ate | Conformity of<br>the sample as per<br>Indian standard |   |        |
| Sele            | ct                                                    | Select              | ~                        |             |                        |                               |                                                  | Enter Reason for                                            | Delay            | 6                   |                                                       | Select            | ~   | Select                                                | - | Add    |
| S.No            | Product variety<br>description                        | QR Code             | IS No.                   | Sa          | mple Code              | Test Report Issue date        | If Test report<br>older than 90<br>Reasons for 1 | : is<br>D days/180 days,<br>delay                           | Test Report      | Test report complet | Conformity of<br>the sample as per<br>Indian standard | Action            |     |                                                       |   |        |
| 1               | Aluminium                                             | 100000443960        | IS 3196 : PART 1:201     | 3 10        | 025040/2024/SS/2       | 01/08/2024                    | NA                                               |                                                             |                  | Yes                 | Yes                                                   | Edit              |     |                                                       |   |        |
| I) Long         | g Duration Tests<br>g duration test is app            | licable in the prod | luct*:                   |             | lo                     |                               |                                                  |                                                             |                  |                     |                                                       |                   |     |                                                       |   |        |
| If Indi         | an Standard require                                   | s raw material con  | formity* :               | 1           | No                     | ~                             |                                                  |                                                             |                  |                     |                                                       |                   |     |                                                       |   |        |

Step 33: Fill Declaration & Undertaking then click on Next Button

|                                                                                                    | 1<br>Application General Inform Management Details                                                   | 3<br>Manufacturing Process Pack                                        | aging Marking Branding Texting and Inspection   | 6<br>Test Reports            | 2<br>Declarationsy<br>Undertaking | 8<br>Preview Application Pay       | )<br>Free                                             |
|----------------------------------------------------------------------------------------------------|----------------------------------------------------------------------------------------------------|------------------------------------------------------------------------|-------------------------------------------------|------------------------------|-----------------------------------|------------------------------------|-------------------------------------------------------|
|                                                                                                    |                                                                                                    |                                                                        | Declaration & Undertaking                       | 5                            |                                   |                                    |                                                       |
| Declaration and Undertaking                                                                                  |                                                                                                    |                                                                        |                                                 |                              |                                   |                                    | * Mandatory Field                                     |
| Miscellaneous Declaration                                                                                    |                                                                                                    |                                                                        |                                                 |                              |                                   |                                    |                                                       |
| Any Statutory Permissions required                                                                           | for the product category:*                                                                           | No *                                                                   |                                                 |                              |                                   |                                    |                                                       |
| Does firm intends to provide any oth<br>Does firm intends to submit any oth<br>Name of Person submitting the | her information:*                                                                                    | No *                                                                   | Designation of                                  | Person submitting the        |                                   |                                    |                                                       |
| application:*                                                                                                | Arun                                                                                                 |                                                                        | application:*                                   | renormality in               | Msc                               |                                    |                                                       |
| Authorization letter of Person submi                                                                         | itting the Application, if applicable:*                                                              | Yes *                                                                  | Browse FeeReceipt_10965835.pdf.pd               | If                           |                                   |                                    |                                                       |
| Weekly Offs                                                                                                  |                                                                                                    |                                                                        |                                                 |                              |                                   |                                    |                                                       |
| Weekly Offst*<br>Off Days:                                                                                   | Yes *                                                                                                |                                                                        |                                                 |                              |                                   |                                    |                                                       |
| Undertakings                                                                                                 |                                                                                                    |                                                                        |                                                 |                              |                                   |                                    |                                                       |
| I/We undertake to inform BIS regarding con                                                                   | signee details to whom product with ISI Mark                                                         | will be supplied as per advise of BIS                                  | L.C.                                            |                              |                                   |                                    |                                                       |
| I/We extend all possible co-operation to the                                                                 | BIS Certification Officer(Or Agent Appointed                                                         | by BIS) during the inspection for infr                                 | rastructure verification and drawl of samples a | it our manufacturing premi   | ses.                              |                                    |                                                       |
| The Information given in this is true to the b<br>is granted on the basis of information which               | pest of my knowledge and belief. I shall be res<br>h is later found to be incorrect, the licence sha | ponsible for any misleading informat<br>Il be liable for cancellation. | tion in the application. I understand and agree | that in case of any wrong i  | information in the appli          | cation, the application shall be I | able for rejection. I also agree that, if the licence |
| I/We hereby confirm my readiness for the in                                                                  | nspection of my/our factory/manufacturing u                                                          | nit on any day fixed by the BIS Office                                 | r after ten days from the date of the submissi  | on of application, otherwise | e the application shall b         | e liable for rejection.            |                                                       |
| I Agree                                                                                                    |                                                                                                    |                                                                        |                                                 |                              |                                   |                                    |                                                       |
|                                                                                                    |                                                                                                    |                                                                        | Back Reve                                       |                              |                                   |                                    |                                                       |

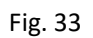

### Step 34: Review Application Details

|                                                                                                    | Application General Inform Management Details                                                                                                    |                                                                                                    |                                                                                                    |                                                                                                    | and and more                                                                                                    | 0                             |                                                                                                    |
|----------------------------------------------------------------------------------------------------|----------------------------------------------------------------------------------------------------|----------------------------------------------------------------------------------------------------|----------------------------------------------------------------------------------------------------|----------------------------------------------------------------------------------------------------|----------------------------------------------------------------------------------------------------|-------------------------------|----------------------------------------------------------------------------------------------------|
|                                                                                                    |                                                                                                    | Maturacturing Process Pac                                                                                                    | ckaging Marking Branding Testing                                                                                                    | g and Inspection Test Reports                                                                                                    | Undertaking Pre                                                                                                    | view Application              | PayFee                                                                                                    |
| Application General Information                                                                                                    |                                                                                                    |                                                                                                    | Application Submit                                                                                                    | ission - Preview                                                                                                    |                                                                                                    |                               |                                                                                                    |
| Application General Information                                                                                                    |                                                                                                    |                                                                                                    |                                                                                                    |                                                                                                    |                                                                                                    |                               |                                                                                                    |
| Registration Details                                                                                                    | 88001180                                                                                                    |                                                                                                    |                                                                                                    | licer irt-                                                                                                    | 10025040                                                                                                    |                               |                                                                                                    |
| Nature of Firm:                                                                                                    | Pvt. Limited                                                                                                    |                                                                                                    |                                                                                                    | Proof of Establishment of Firm                                                                                                    | Certificate                                                                                                    | of Incorporation              | 1                                                                                                    |
| Sector:<br>Registration Number:                                                                                                    | Public<br>123                                                                                                    |                                                                                                    |                                                                                                    | Scale:<br>Date of Registration:                                                                                                    | 01/03/2016                                                                                                    | 5                             |                                                                                                    |
| GST Number:<br>Women Entrepreneur:                                                                                                    | Yes                                                                                                    | 1                                                                                                    |                                                                                                    | PAN Number:<br>Startup:                                                                                                    | No                                                                                                    |                               |                                                                                                    |
|                                                                                                    |                                                                                                    |                                                                                                    |                                                                                                    |                                                                                                    |                                                                                                    |                               |                                                                                                    |
| Factory Details                                                                                                    |                                                                                                    |                                                                                                    |                                                                                                    | Chu,                                                                                                    | KANICADI                                                                                                    |                               |                                                                                                    |
| Factory Address:                                                                                                    | test                                                                                                    |                                                                                                    |                                                                                                    | City:                                                                                                    | KANIGAN                                                                                                    |                               |                                                                                                    |
| District:<br>Country:                                                                                                    | GAUTAM BUDDH NAGAR<br>India                                                                                                    |                                                                                                    |                                                                                                    | State:<br>PinCode:                                                                                                    | UTTAR PRA<br>201307                                                                                                    | DESH                          |                                                                                                    |
| E-Mailld:<br>Address Proof Type:                                                                                                    |                                                                                                    | cupancy of the                                                                                                    |                                                                                                    | Contact No.:                                                                                                    | Mobile: 99                                                                                                    | 99999999                      |                                                                                                    |
| Latitude:                                                                                                    | firm over the premises<br>38.8951                                                                                                    |                                                                                                    |                                                                                                    | Longitude:                                                                                                    | 38,8951                                                                                                    |                               |                                                                                                    |
| LOUGULT                                                                                                    | 20.0034                                                                                                    |                                                                                                    |                                                                                                    | congreater                                                                                                    | 50.0551                                                                                                    |                               |                                                                                                    |
| Office/Firm Details                                                                                                    |                                                                                                    |                                                                                                    |                                                                                                    | 670 N                                                                                                    |                                                                                                    |                               |                                                                                                    |
| Firm Name:<br>Firm Address:                                                                                                    | Test<br>test                                                                                                    |                                                                                                    |                                                                                                    | CEO Name:<br>City:                                                                                                    | Test<br>ASTAULY                                                                                                    |                               |                                                                                                    |
| District                                                                                                    | test<br>GALITAM BUDDH NAGAR                                                                                                    |                                                                                                    |                                                                                                    | State-                                                                                                    | LITTAR PRA                                                                                                    | DESH                          |                                                                                                    |
| Country:                                                                                                    | India                                                                                                    |                                                                                                    |                                                                                                    | PinCode:                                                                                                    | 201307                                                                                                    | D.D.T                         |                                                                                                    |
| E-Mailld:<br>Address Proof Type:                                                                                                    | Contraction of the second second seco                                                                                                    | enconcentrom Registrar of                                                                                                    |                                                                                                    | Contact No.:                                                                                                    | Mobile: 99                                                                                                    | 3333333                       |                                                                                                    |
|                                                                                                    | firm                                                                                                    |                                                                                                    |                                                                                                    |                                                                                                    |                                                                                                    |                               |                                                                                                    |
| Contact Details                                                                                                    |                                                                                                    |                                                                                                    |                                                                                                    |                                                                                                    |                                                                                                    |                               |                                                                                                    |
| Correspondence Details:<br>Name:                                                                                                    | Office<br>aditya                                                                                                    |                                                                                                    |                                                                                                    | Designation:                                                                                                    | BSc                                                                                                    |                               |                                                                                                    |
| Email:                                                                                                    | zyx@gmail.com                                                                                                    |                                                                                                    |                                                                                                    | Contact Number:                                                                                                    | 098765432                                                                                                    | и                             |                                                                                                    |
| Technical Management / Quality Assurar                                                                                                    | ce / Control Personnel Details                                                                                                    |                                                                                                    |                                                                                                    |                                                                                                    |                                                                                                    |                               |                                                                                                    |
| 5.No. Name                                                                                                    | Designation                                                                                                    |                                                                                                    | Qualification                                                                                                    | E                                                                                                    | rperience                                                                                                    | Photo                         |                                                                                                    |
| 1 rohit                                                                                                    | Project Engineer                                                                                                    |                                                                                                    | Btech                                                                                                    | 5                                                                                                    | Years                                                                                                    |                               |                                                                                                    |
|                                                                                                    |                                                                                                    |                                                                                                    | 1                                                                                                    |                                                                                                    |                                                                                                    |                               | K                                                                                                    |
|                                                                                                    |                                                                                                    |                                                                                                    |                                                                                                    |                                                                                                    |                                                                                                    |                               |                                                                                                    |
|                                                                                                    |                                                                                                    |                                                                                                    |                                                                                                    |                                                                                                    |                                                                                                    |                               |                                                                                                    |
|                                                                                                    |                                                                                                    |                                                                                                    |                                                                                                    |                                                                                                    |                                                                                                    |                               |                                                                                                    |
| lanufacturing Process                                                                                                    |                                                                                                    |                                                                                                    |                                                                                                    |                                                                                                    |                                                                                                    |                               |                                                                                                    |
|                                                                                                    |                                                                                                    |                                                                                                    |                                                                                                    |                                                                                                    |                                                                                                    |                               |                                                                                                    |
| Raw Material Details                                                                                                    |                                                                                                    |                                                                                                    |                                                                                                    |                                                                                                    |                                                                                                    |                               |                                                                                                    |
| Raw Material Details                                                                                                    | Natalis if any) Nat                                                                                                    | ne of Sumplier D                                                                                                    | nnformity of Material                                                                                                    | How                                                                                                    | Received Batches/Lots Nature of Darks                                                                                                    |                               | Berords maintained                                                                                                    |
| Raw Material Details 5.No. Raw material (With Grade I 1. Aluminium                                                                                                    | Details, if any) Nar<br>Sun                                                                                                    | ne of Supplier Co<br>y Enterorises IS                                                                                                    | onformity of Material                                                                                                    | Howl                                                                                                    | Received Batches/Lots Nature of Packa                                                                                                    | ge                            | Records maintained                                                                                                    |
| Raw Material Details<br>5.No. Raw material (With Grade I<br>1 Aluminium                                                                                                    | Netails if any) Near<br>Sun                                                                                                    | ne of Supplier Cr<br>y Enterprises IS<br>Ref                                                                                                    | onformity of Material<br>I Marked<br>aport From BIS Recognised La                                                                                                    | ab BOX                                                                                                    | Received Batches/Lots Nature of Packa                                                                                                    | 8ª                            | Records maintained                                                                                                    |
| Raw Material Details       S.No.     Raw material (With Grade I       1     Aluminium       Do you outsource any part of the n                                                                                                    | Netails. if any) Har<br>Sur<br>anufacturing process. (Decision on permitting oc                                                                                                    | ne of Supplier C<br>/ Enterprises IS<br>Ri<br>rtsourcing is subject to evaluation                                                                                   | onformity of Material<br>I Marked<br>eport From BIS Recognised La<br>on and product specific                                                                                                    | ab BOX                                                                                                    | Received Batchey[lots Nature of Packa                                                                                                    | çe                            | Records maintained<br>yes                                                                                                    |
| Raw Material Details           No.         Raw material (With Grade I           I         Aluminium           Do you outsource any part of the n           guidelines notified by the Bureau):                                                                                                    | Naris, If any) Naristics, If any) Sur<br>Sur<br>anufacturing process. (Decision on permitting oc                                                                                                    | ne of Supplier CC<br>/ Enterprises IS<br>Ru<br>stsourcing is subject to evaluate                                                                                    | onformity of Material<br>I Marked<br>aport From BIS Recognised La<br>on and product specific i                                                                                                    | ab BOX                                                                                                    | Received Batches/Lots Nature of Packa                                                                                                    | e-                            | Records maintained<br>yes                                                                                                    |
| Baw Material Details           SNo.         Flaw material (With Grade II)           L         Aluminium           Do you outsource any part of the m<br>guidelines notified by the Bureau):           Process Flow-Chart Covering all Pro<br>Controls at each stage, including for the stage.                                                                                                    | vetails, if any) Nar<br>Sur<br>anufacturing process. (Decision on permitting or<br>cesses of Manufacture (from Raw Material of The<br>those stages which have been Outcoursed:                                                                                                    | ne of Supplier C<br>/ Enterprises IS<br>Ru<br>tisourcing is subject to evaluation<br>isihed Product Stage), Including                                               | onformity of Material<br>I Marked<br>aport From BIS Recognized La<br>on and product specific in<br>Details of In-Process                                                                                                    | ab BOX                                                                                                    | Received Batches/Lots Nature of Packa                                                                                                    | çe                            | Records maintained<br>yes                                                                                                    |
| Raw Naterial Details           Star.         Raw material (With Grade E           1         Aluminism           Do you outsource any part of the n<br>guidelines notified by the Bursau):           Process Flow-Chart Covering all Pr<br>Controls at each stage, including for<br>Maintenance of Hyperic conditions                                                                                                    | etails, if any) Nar<br>anufacturing process. (Decision on permitting oc<br>cesses of Manufacture (from Raw Material to Fir<br>those stages which have been Outsourced:                                                                                                    | ne of Supplier D<br>Enterprises IS<br>Ru<br>tsourring is subject to evaluation<br>uished Product Stage), Including                                                  | onformity of Material<br>I Marked<br>aport From BIS Recognised La<br>on and product specific<br>Details of In-Process                                                                                                    | ab BOX<br>no<br>La                                                                                                    | Received Batchey/Lots Nature of Packa                                                                                                    | ee                            | Records maintained                                                                                                    |
| Raw Naterial Details           Stor.         Row material (With Grade 1           1         Aluminium           2         guidelines notified by the Bureaul;           Process Flow-Chart Covering all Pr<br>Controls at each stage, including for<br>Maintenance of Hygenic conditions<br>Exactual a use Blow of Externor                                                                                                    | Netails, if any) Nor<br>Sur<br>anufacturing process. (Decision on permitting ou<br>cesses of Manufacture (from Raw Material to Fir<br>those stages which have been Outsourced:<br>z                                                                                                    | ne of Supplier C<br>Enterprises IS<br>Ru<br>stsourcing is subject to evaluation<br>bined Product Stage), Including                                                  | unformity of Material<br>21 Marked<br>Apport From BIS Recognised La<br>Apport Specific and Apport Specific and Appo                                                                                                    | ab BOX<br>no<br>Not Applicable                                                                                                    | Received Batchey/Lors Nature of Packa                                                                                                    | er.                           | Records maintained                                                                                                    |
| Baw Meterial Details           Sho.         Row material (With Grade II           1         Aluminium           Do you cutsource any part of the magnidelines notified by the Bureach           Process Flow-Chart Covering all ProControls at each stage, including fo           Maintenance of Hygenic conditions           Enclose Layout Plan of Factory:                                                                                                    | ectails, if any) Rar<br>Sur<br>anufacturing process. (Decision on permitting oc<br>cesses of Manufacture (from Raw Material to Fir<br>those stages which have been Outsourced:<br>s                                                                                                    | ne of Supplier CC<br>¢ Enterprises IS<br>Rt<br>tsourcing is subject to evaluation<br>ished Product Stage), Including                                                | unformity of Material<br>II Markad<br>II Markad<br>II M | ab BOX<br>no<br>Not Applicable                                                                                                    | Received Batches/Lors Nature of Packa                                                                                                    | ee                            | Records maintained<br>yes                                                                                                    |
| Baw Meterial Details           Sho.         Row material (With Grade II           1         Aluminium           Do you outsoorce any part of the m<br>guidelines notified by the Bureauit           Process Flow-Chart Covering all Pro<br>Controls at sads stage, including for<br>Maintenance of Hygenic conditions<br>Enclose Layout Plan of Factory:<br>Manufacturing Machinery List                                                                                                    | etails, if any) Nar<br>Sur<br>anufacturing process. (Decision on permitting oc<br>cesses of Manufacture (from Raw Material to Fic<br>those stages which have been Ourtourced:                                                                                                    | ne of Supplier C<br>y Enterprises S<br>tsourcing is subject to evaluate<br>ished Product Stage), Including                                                          | soformity of Material<br>3 Marked<br>apoor From BIS Recognised La<br>near and product specific<br>Details of In Process                                                                                                    | ab BCX<br>no<br>Not Applicable<br>L                                                                                                    | Received Batches/Lots Nature of Packa                                                                                                    | ę.                            | Records maintained<br>yes                                                                                                    |
| Baw Material Details           State         Rew material (With Grade 1           Auminium         Auminium           Do you outsource any part of the n<br>guidelines notified by the Bureaub<br>Process Flow-Chart Covering all Prc<br>Controls at action stage, including for<br>Maintenance of Hygenic conditions<br>Enclose Layout Plan of Factory:<br>Manufacturing Machinery List           No.         Product swirety Description         C                                                                                                    | etails, if any)     Nar       Sur     Sur       anufacturing process. [Declision on permitting oc     cases of Manufacture (from Raw Material to Fin       r those stages which have been Outsourced:     a       a     Sundard Namber     Sample                                                                                                    | ne of Supplier CC                                                                                                    | unformity of Material<br>21 Marked<br>21 Marked<br>21 Marked<br>22 Marked 23 Marked 24<br>24 Marked 24<br>24 Marke                                                                                                    | ab BCX<br>no<br>Mot Applicable<br>L<br>a elder thun 90 days/180 days.Re                                                                                                    | Received Batchey/Lots Nature of Packa                                                                                                    | ge<br>t report complete       | Records maintained<br>yes                                                                                                    |
| Baw Material Details           Stills         Raw material (With Grade II           1         Aluminium           Do you outsource any part of the m<br>guidelines notified by the Burauju<br>Process Flow-Chart Covering all Pro<br>Controis at each stage, including for<br>Maintenance of Hygenic conditions<br>Enclose Layout Plan of Factory:<br>Manufacturing Machinery List           Num         Product wairup Description         C<br>Auminium                                                                                                    | Name         Name           anufacturing process. (Declinion on permitting occusses of Manufacture (from Raw Material to Fin those stages which have been Outsourced.)         Recode           R Code         Standard Namber         Sampla           000000435600         IS 3156 : FART 1.2013         30025                                                                                                    | ne of Supplier C<br>¢ Enterprises S<br>tsourcing is subject to evaluation<br>ished Product Stage), Including<br>is Code Test Report b<br>Vio/2024/(55/2) 01/06/2024 | onformity of Material<br>Variad<br>Sport From BIS Recognised L2<br>Details of In Process<br>Details of In Process<br>I<br>Source date<br>If Text report in<br>NA                                                                                                    | ab BCX<br>RO<br>A pplicable<br>a solder than 90 days fills days. Rel                                                                                                    | Received Batches/Lots Nature of Packa<br>ssons for delay Test Report Test                                                                                                    | çe<br>t report complete       | Records maintained<br>yes<br>conformity of the sample as per Indian star<br>Yes                                                                                      |
| Raw Material Details           Baw material (With Grade T           Like         Baw material (With Grade T           1         Aluminium           Do you outsource any part of the n<br>guidelines notified by the Bureauly           Process Flow-Chart Covering all Pro-<br>Controls at action Lago, including for<br>Maintenance of Hygenic conditions           Enclose Layout Plan of Factory:<br>Manufacturing Machinery List:           No         Poduct variety Description         1           Aluminium         1           Aluminium         1                                                                                                    | Netalis. (fam)     Nar       sumfacturing process. (Decision on permitting occess of Manufacture (from Raw Material to Fir those stages which have been Outcoured:       R Code     Standard Mamber       Scooled     Standard Mamber       Scooled     State PART 1.2013                                                                                                    | ne of Supplier C<br>2 Enterprises S<br>stsourcing is subject to evaluation<br>ished Product Stage), Including<br>a Code Test Report I<br>M0/2024/55/2 01/00/2024    | unformity of Material<br>2 Marked<br>port From BIS Recognised Lz<br>on and product specific<br>Details of In-Process<br>Details of In-Process<br>I<br>Source data<br>NA                                                                                                    | ab 80%                                                                                                    | Received Batchey/Lots Nature of Packa<br>soons for delay Test Report Tes<br>Yes                                                                                                    | ge<br>it report complete      | Records maintained<br>yes<br>conformity of the sample as per Indian star<br>Yes                                                                                      |
| Raw Naterial Details           Star.         Raw material (With Grade T           1         Aluminium           2         Aluminium           3         Aluminium           4         Aluminium           5         To you outsource any part of the m           1         guidelines notified by the Bureauly           Process Flow-Chart Covering all Pro-<br>Controls at asta hage, including to           Maintenance of Hygenic conditions           Enclose Layout Plan of Factory:           Manufacturing Machinery List:           No.         Process Telescription           Aluminium         1           Aluminium         1                                                                                                    | Retails, if any)     Nar       anufacturing process. (Decision on permitting occesses of Manufacture (from Raw Material to Fir those stages which have been Outsourced:       R Code     Samudad Namber       Source     Sandad Namber       Successes (Section 2016)     Sale : PART 1:2013       10259     15316 : PART 1:2013                                                                                                    | ne of Supplier C<br>/ Enterprise S<br>stsourcing is subject to evaluation<br>ished Product Stage), Including<br>e Code Test Report In<br>D40/2024/55/2 01/08/2024   | onformity of Material Variad Variad V                                                                                                    | ab BOX<br>no<br>Not Applicable<br>a colder thurs 50 days/180 days.Rel<br>No                                                                                                    | Received Batchey/Lots Nature of Packa<br>soons for delay Test Report Test<br>Ver                                                                                                    | ge<br>t report complete       | Records maintained<br>yes<br>yes<br>Conformity of the sample as per Indian star<br>Yes                                                                               |
| Baw Material Details           SNo.         Row material (With Grade E           1         Aluminium           1         Aluminium           Do you outsource any part of the m<br>guidelines notified by the Bureau):         Process Flow-Charl Covering all Pr<br>Controls at each stage, including for<br>Maintenance of Hypenic conditions           Enclose Layout Plan of Factory:         Aluminium         1           No.         Product suricty Description         2           Aluminium         1         1           Aluminium         1         2           Aluminium         1         2           Aluminium         1         1           B) For Raw Material (For Raw material Fride Tawa material (Fride Tawa) rays muterial (Fride Tawa) rays muterial (Fride Tawa) rays                                                                                                    | Retails, if any)         Rar           Suri         Suri           anufacturing process. (Decision on permitting oc         Suri           cesses of Manufacture (from Raw Material to Fir         Horse stages which have been Outsourced:           r         Surial Surial Suria Surial Surial Surial Surial Suria Surial Surial Sur                                                                                                    | ne of Supplier C<br>/ Enterprises S<br>stsourcing is subject to evaluation<br>ished Product Stage), Including<br>a Code Rest Report IA<br>D40/2024/55/2 01/08/2024  | onformity of Material Pariad Pariad P                                                                                                    | ab BOX<br>no<br>A RepErceble<br>A Solder than 50 days/130 days. Rel<br>No<br>No                                                                                                    | Received Batches/Lots Nature of Packa<br>soons for delay Test Report Tes<br>Ver                                                                                                    | ge<br>t report complete       | Records maintained<br>yes<br>Conformity of the sample as per Indian star<br>Yes                                                                                      |
| Raw Material Details Stor. Raw material (With Grade T Auminium Do you outsource any part of the n guidelines notified by the Bursuy): Process Flow-Chart Covering all Pr Cocorrors at action stage, including fo Maintenance of Hypenic conditions Enclose Layout Plan of Factory: Manufacturing Machinery List No. Product suriety Description Aluminium 1 Aluminium 1 All long Duration Tests If long duration test is applicable B) For Raw Material; (For Raw material) For Raw Material; (For Raw material)                                                                                                    | Retails, if any)         Rar           Suri         Suri           anufacturing process. (Decision on permitting oc         Suri           cesses of Manufacture (from Raw Material to Fir         The surial surgest of the surgest of the surgest                                                                                                    | ne of Supplier C<br>/ Enterprise S<br>stsourcing is subject to evaluation<br>ished Product Stage), Including<br>e Code Test Report 1<br>D40/2024/55/2 01/08/2024    | onformity of Material Pariad Pariad P                                                                                                    | ab BOX<br>no<br>A Applicable<br>A older than 50 days/100 days. Rel<br>No<br>No                                                                                                    | Received Batches/Lots Nature of Packa<br>soons for dolay Test Report Test                                                                                                    | ge<br>It report complete      | Records maintained<br>yes<br>Conformity of the sample as per Indian star<br>Yes                                                                                      |
| Raw Material Details Stac.  Raw material (With Grade T  Auminium  Do you outsource any part of the m guidelines notified by the Bureau):  Process Flow-Chart Covering all Pr Countrols at acta hage, including to Maintenance of Hygenic conditions Enclose Layout Plan of Factory: Manufacturing Machinery List:  No.  Process Layout Plan of Factory: Aluminium  1  Aluminium  1  Aluminiu | Retails, if any)         Rar           Suri         Suri           anufacturing process. (Decision on permitting oc         Suri           cesses of Manufacture (from Raw Material to Fir         The surial surgest of the surgest of the surgest                                                                                                    | ne of Supplier C<br>/ Enterprise S<br>stsourcing is subject to evaluation<br>ished Product Stage), Including<br>e Code Test Report In<br>D40/2024/55/2 01/08/2024   | And a set of the set of the set o                                                                                                    | ab BOX<br>no<br>A Applicable<br>A ab Applicable<br>A ab Applicable | Received Batches/Lots Nature of Packa<br>scores for dokay Test Report Tes<br><b>L</b> Vei                                                                                                    | ge<br># report complete       | Records maintained<br>yes<br>yes<br>Conformity of the sample as per Indian star<br>Yes                                                                               |
| Raw Material Details State.  Raw material (With Crask T  Auminium  Do you outsource any part of the m guidelines notified by the Bureau):  Process Flow-Char Covering all Pr Controls at each stage, including fo  Maintenance of Hygenic conditions  Enclose Layout Plan of Factory:  Manufacturing Machinery List  No.  Process Tow-Char Covering all Pr All Long Duration Tests  If long duration test is applicable is  B) For Raw Material (For Raw material  Causer on the Standard requires raw material  Statements and Undersking  Wiscellaneous Declaration  Wiscellaneous Declaration                                                                                                    | Retails, if any)     Rar       sum     Sum       anufacturing process. (Decision on permitting oc       cesses of Manufacture (from Raw Material to Fir       those stages which have been Dutsourced:       r                                                                                                    | ne of Supplier C<br>/ Enterprise S<br>stsourcing is subject to evaluation<br>ished Product Stage), Including<br>e Code Test Report 1<br>D40/2024/55/2 01/08/2024    | Internet of National Vision Bis Recognised La Parisa Second Second Secon                                                                                                    | ab BOX<br>no<br>a Anno<br>Not Applicable<br>a colder than 90 days/1300 days. Rea<br>No<br>No                                                                                                    | Received Batches/Lots Nature of Packa<br>soons for distay Test Report Test                                                                                                    | ge<br>t n port complete       | Records maintained<br>yss<br>Conformity of the sample as per Indian star<br>Yss                                                                                      |
| Raw Material Details  Kito.  Raw material (With Grade II  Auminium  Do you outsource any part of the in guidelines notified by the Bureau):  Process Flow-Chart Covering all Pro Commos are survey.  Process Flow-Chart Covering all Pro Commos are survey.  Process Flow-Chart Covering all Pro Commos are survey.  Process Flow-Chart Covering all Pro Commos are survey.  Randfacturing Machinery List  Manufacturing Machinery List  Aluminium  Aluminium  Aluminium  Aluminium  Cataloge and Undertaking  Wiscellaneous Declaration  Any Statutory Permissions required Does fim interests porrole any or                                                                                                    | Retails, if any)     Nar       Surr     Surr       anufacturing process. (Decision on permitting occesses of Manufacture (from Raw Material to Fic     Surr       R Code     Standard Namber       Surr     Surr       2     Surr       R Code     Standard Namber       Surr     Surr       Surr     Surr       Surr <td< td=""><td>ne of Supplier C<br/>/ Enterprise S<br/>tsourcing is subject to evaluate<br/>isched Product Stage), Including<br/>Code Rat Report H<br/>St40/2024/S5/2 01/08/2024</td><td>onformity of Material I Marina Sport From BIS Recognized La Control BIS Recognized La Control BI</td><td>ab BOK<br/>no<br/>no<br/>i i i i i i i i i i i i i i i i i i i</td><td>Received Batches/Lots Nature of Packa<br/>ssons for delay Test Report Te</td><td>ge<br/>a report complete<br/>;</td><td>Records maintained           VPS           Conformity of the sample as per Indian star<br/>Yps</td></td<> | ne of Supplier C<br>/ Enterprise S<br>tsourcing is subject to evaluate<br>isched Product Stage), Including<br>Code Rat Report H<br>St40/2024/S5/2 01/08/2024        | onformity of Material I Marina Sport From BIS Recognized La Control BIS Recognized La Control BI                                                                                                    | ab BOK<br>no<br>no<br>i i i i i i i i i i i i i i i i i i i                                                                                                     | Received Batches/Lots Nature of Packa<br>ssons for delay Test Report Te                                                                                                    | ge<br>a report complete<br>;  | Records maintained           VPS           Conformity of the sample as per Indian star<br>Yps                                                                        |
| Raw Material Details  Attack                                                                                                    | National State     National State       Annalisaturing process. (Decision on permitting co-<br>cesses of Manufacture (from Raw Material to Fis-<br>those stages which have been Outsourced:     I       R Code     Standard Namber:     Sumple<br>State       R Code     Standard Namber:     Sumple<br>State       R Code     State     State       R Code     State     State       State     State     State       R Code     State     State       State     State     State       R Code     State     State       State     State     State       State     State     State       Sta                                                                                                    | ne of Supplier C                                                                                                    | Informative of Material Version Version Versio                                                                                                    | Ab No.                                                                                                    | Received Batches/Lots Nature of Packa<br>assors for delay Test Report Te<br>Test Report Yes                                                                                                    | ee<br>t report complete<br>z  | Records maintained<br>V#S<br>Conformity of the sample as per Indian star<br>Yas                                                                                      |
| Raw Material Details  Kite.  Raw Material Details  Kite.  Raw material (With Grade II  Auminium  Do you outsource any part of the n  guidelines notified by the Bureau):  Process Flow-Chart Covering all Pro Controls at each stage, including for  Maintenance of Hygenic conditions  Enclose Layout Plan of Factory:  Manufacturing Machinery List:  Nanufacturing Machinery List:  All Iong Guration test is applicable is  Product warkey Description  All Control at each stage including  All Iong Guration test is  Product warkey Description  I findian Standard requires raw m  Estimation and Underskip  Miscellaneous Declaration  Any Statutory Permissions required Does fitm intends to periode any of Does fitm intends to submit any of the applicable                                                                                                    | Retails, if any)     Nar       Sur     Sur       andifacturing process. (Decision on permitting oc     Sur       r thore stages which have been Outsourcet:     Image: Surged stage stage s                                                                                                    | ne of Supplier C<br>¢ Enterprises S<br>tsourcing is subject to evaluation<br>ashed Product Stage). Including<br>a Code Test Report b<br>J40/2024/(5)/2 01/08/2024   | Indomnity of Material Variad Variad V                                                                                                    | Ab Box<br>ab BOX<br>BOX<br>Not Applicable<br>a solver than 50 days/100 days.Rev<br>No<br>No<br>No<br>Designation of Person submitting<br>Too<br>Too<br>Too<br>Too<br>Too<br>Too                                                                                                    | Received Batches/Lots Nature of Packa<br>soons for delay Test Report Te<br>Test Report Yes                                                                                                    | ge<br>It report complete<br>2 | Records maintained         yes           yes         Conformity of the sample as per Indian start           Yes         Conformity of the sample as per Indian start |
| Raw Material Details  Kite.  Raw Material Details  Kite.  Raw material (With Grade II  Auminium  Do you outsource any part of the m guidelines notified by the Bureau):  Process Flow-Chart Covering all Pro Controls at each stage, including for Maintenance of Hygenic conditions  Enclose Layout Plan of Factory:  Manufacturing Machinery Lats  Aluminium  Aluminium  Aluminium  Call Controls at each stage, including for  Aluminium  Call Controls at each stage, including for  Aluminium  Call Controls at each stage, including for  Aluminium  Call Controls at each stage, including for  Aluminium  Call Controls at each stage, including for  Aluminium  Call Controls at each stage, including for  Aluminium  Call Controls at each stage, including for  Aluminium  Call Controls at each stage, including for  Aluminium  Call Controls at each stage, including for  Aluminium  Any Statutory Permissions required  Does fitm intends to purvide any ot Does fitm intends to submit any the appl  Autorization letter of Person submitting the appl  Call Controls at each stage in any the  Call Controls at each stage in any the  Call Controls at each stage in any the  Call Controls at each stage in any the  Call Controls at each stage in any the  Call Control Controls at each stage in any the  Call Controls at each stage in any the  Call Controls at each stage in any the  Call Controls at each stage in any the  Call Controls at each stage in any the  Call Controls at each stage in any the  Call Controls at each stage in any the  Call Controls at each stage in any the  Call Control Controls at each stage in any the  Call Controls at each stage in any the  Call Controls at each stage in any the  Call Controls at each stage in any the  Call Controls at each stage in any the  Call Control Controls any control Controls at each stage  Call Control Controls any control  Call Control Controls any control  Call Controls at each stage in any the  Call Control Control Control Control Controls  Call Control Control Control Control Control Control  Call Co | Netails, if any)     Nar       Sur     Sur       anufacturing process. (Decision on permitting oc     Sur       cesses of Manufacture (from Raw Material to Fin     The surgery surgery                                                                                                    | ne of Supplier C                                                                                                    | unformity of Material Variad Variad V                                                                                                    | Ab I Hown<br>ab SOX<br>Not Applicable<br>ab Abplicable<br>a block thurs 50 days/180 days.Res<br>No<br>No<br>No<br>No<br>No<br>No<br>No<br>No<br>No<br>No                                                                                                    | Received Batches/Lots Nature of Packa<br>asons for delay Test Report Te<br>test Report State State S  | ge<br>It frejoet complete     | Records maintained<br>yrs<br>conformity of the sample as per Indian star<br>Yes                                                                                      |
| Raw Material Details  Kite  Raw Material Details  Kite  Raw material (With Grade T  Auminium  Do you outsource any part of the m  guidelines notified by the Bureau)- Process Flow-Chart Covering all Pro Controls at action stage, including for  Manufacturing Machinery List:  Manufacturing Machinery List:  Aluminium  Chart Cover Plan of Factory:  Aluminium  Chart Cover Plan of Factory:  Manufacturing Machinery List:  Manufacturing Machinery List:  Chart Cover Plan of Factory:  Aluminium  Chart Cover Plan of Factory:  Manufacturing Machinery List:  Chart Cover Plan of Factory:  Aluminium  Chart Cover Plan of Factory:  Manufacturing Machinery List:  Chart Cover Plan of Factory:  Aluminium  Chart Cover Plan of Factory:  Manufacturing Machinery List:  Chart Cover Plan of Factory:  Aluminium  Chart Cover Plan of Factory:  Aluminium  Chart Cover Plan of Factory:  Aluminium  Chart Cover Plan of Factory:  Chart Cover Plan of Factory:  Chart Cover Plan of Fa       | Netaris, if any)     Nare       sumfacturing process. (Decision on permitting occesses of Manufacture (from Raw Material to Finithes stages which have been Outsource).     Sumfactor (from Raw Material to Finithes stages which have been Outsource).       R Code     Standard Namber     Sampla to Sumfactor (from Raw Material to Finithes stages which have been Outsource).       R Code     Standard Namber     Sampla to Sumfactor (from Raw Material to Finithes Sampla to Sumfactor (from Raw Material to Finithes).       R Code     Standard Namber     Sampla to Sumfactor (from Raw Material to Finithes).       Note: Interpretent to Sumfactor (from Raw Material to Finithes).     Sampla to Sumfactor (from Raw Material to Finithes).       Note: Interpretent to Sumfactor (from Raw Material to Finithes).     Sampla to Sumfactor (from Raw Material to Finithes).       Note: Interpretent to Sumfactor (from Raw Material to Finithes).     Sampla to Sumfactor (from Raw Material to Finithes).       Note: Interpretent to Sumfactor (from Raw Material to Finithes).     Sampla to Sumfactor (from Raw Material to Finithes).       Note: Interpretent to Sumfactor (from Raw Material to Finithes).     Sampla to Sumfactor (from Raw Material to Finithes).       Note: Interpretent to Sumfactor (from Raw Material to Finithes).     Sampla to Sumfactor (from Raw Material to Finithes).       Note: Interpretent to Sumfactor (from Raw Material to Finithes).     Sampla to Sumfactor (from Raw Material to Finithes).                                                                                                    | ne of Supplier C<br>( Enterprises S<br>stsourcing is subject to evaluation<br>ished Product Stage), Including<br>a Code Test Report L<br>M0/2024/55/2 01/08/2024    | Internity of Material  2 Marked  2 Marked  2 Marked  2 Marked  2 Marked  2 Marked  2 Marked  2 Marked  2 Marked  3 Marked  3 Marked  3 Marked  4 Marked  4 M                                                                                                    | Ab BOX<br>ab BOX<br>Not Applicable<br>a solver thurs 90 days/180 days.Rel<br>No<br>No<br>No<br>No<br>No<br>Designation of Person submitti<br>yes a Second Second S                                                                                                    | Received Batches/Lots Nature of Packa<br>asons for delay Test Report Test<br>test Packation: Vec                                                                                                    | ge<br>at report complete      | Records maintained yes yes Conformity of the sample as per Indian stat Yes                                                                                           |
| Raw Material Details Stion Raw material (With Grade T Aluminium Do you outsource any part of the n guidelines notified by the Bureau)- Process Flow-Chart Covering all Prc Controls at each stage, including free Radiose Layout Plan of Factory: Manufacturing Machinery List: Control at each stage, including free Radiose Layout Plan of Factory: Aluminium Controls at each stage, including free Radiose Layout Plan of Factory: Radiose Layout Plan of Factory: Radiose Layout Plan of  | Retails, if any)     Rar       summarized and standard standard or Fin     Sum       anufacturing process. (Decision on permitting oc     seeses of Manufacture (from Raw Material to Fin       resease of Manufacture (from Raw Material to Fin     Summarized to Fin       R Code     Samufacture (from Raw Material to Fin       B00000413960     IS 3156 : FART 1:2013     10025       a the product:     Is 3156 : FART 1:2013     10025       a the product:     Is 3156 : FART 1:2013     10025       a the product:     Is 3156 : FART 1:2013     10025       a transmin A Arun     Arun     Is 3166       tation:     Arun     Arun       tation:     Arun     Arun       tation:     Jandari     Yata       ysta     Sundary     Yata                                                                                                    | ne of Supplier C                                                                                                    | andormity of Material 2 Marked 2 Marked                                                                                                    | Ab Now BOX<br>ab BOX<br>NO Applicable<br>a closer than 50 days/180 days. Re<br>No<br>No<br>Designation of Person submitt<br>yes a a                                                                                                    | Received Batches/Lots Nature of Packa<br>stores for delay Test Report Test<br>test Report Yes<br>Ing the application: Misc                                                                                                    | et<br>t report complete<br>a  | Records maintained           VPS           Conformity of the sample as per Indian start<br>Yes                                                                       |
| Raw Naterial Details  Raw material (Wth Grade T  Auminium  Do you outsource any part of the in guidelines notified by the Bureau):  Process Flow-Chart Covering all Pri Controls are and same, including for Autonium  Controls are and same, including for Autonium  Autonium  Auto | Recards. If any)     Rar       anufacturing process. (Decision on permitting occesses of Manufacture (from Raw Material to Fir<br>those stages which have been Outsourced:<br>a     Sum       R Code     Sandad Namber:     Sample<br>Sample       B Code     Sandad Namber:     Sample<br>Sample       B Code     Sandad Namber:     Sample<br>Sample       B Code     Sandad Namber:     Sample<br>Sample       B Code     Sandad Namber:     Sample<br>Sample       B Code     Sandad Namber:     Sample<br>Sample       B Code     Sandad Namber:     Sample<br>Sample       For the product:     Frisinger Product Sample Lor)     Frisinger Product Sample Lor)       For the product:     Frisinger Product Sample Lor)     Frisinger Product Sample Lor)       For the product:     Frisinger Product Sample Lor)     Frisinger Product Sample Lor)       For the product:     Frisinger Product Sample Lor)     Frisinger Product Sample Lor)       For the product:     Frisinger Product Sample Lor)     Frisinger Product Sample Lor)       Frisinger Product Sample Lor)     Frisinger Product Sample Lor)     Frisinger Product Sample Lor)       Frisinger Product Sample Lor)     Frisinger Product Sample Lor)     Frisinger Product Sample Lor)       Frisinger Product Sample Lor)     Frisinger Product Sample Lor)     Frisinger Product Sample Lor)       Frisinger Product Sample Lor)     Frisinger Product Sampl                                                                                                    | ne of Supplier C                                                                                                    | andormity of National Planta  Planta                                                                                                    | Ab Box<br>ab Box<br>no<br>A Box<br>Not Applicable<br>A b<br>No<br>No<br>No<br>Po<br>Po<br>Po<br>Po<br>Po<br>Po<br>Po<br>Po<br>Po<br>P                                                                                                    | Received Batches/Lots Nature of Packa<br>scores for delay Test Report Test<br>test Report Yes<br>Ing the application: Misc                                                                                                    | ge<br>t report complete<br>a  | Records maintained<br>yss<br>Conformity of the sample as per holian star<br>Yss                                                                                      |
| Raw Naturial Details  Stoc.  Row material (With Grave I  Auminium  Do you outsource any part of the in guidelines notified by the Bureau)te  Process Flow-Chart Covering all Pro Controls at each stage, including for Autoritation stage, including for Autoritation stage, including for Autoritation stage, including for Autoritation stage, including for Autoritation stage, including for Autoritation stage, including for Autoritation stage, including for Autoritation stage, including for Autoritation stage including for Autoritation stage including for Autoritation letter of Preson submitting these appl Autoritation letter of Preson submitting these appl Autoritation letter of Preson submitt | R Code     Sum       R Code     Sum       R R Code     Sum       R R Code     Sum       R R Code     Sum       R R R R R R R R R R R R R R R R R R R                                                                                                    | ne of Supplier C C C C C C C C C C C C C C C C C C C                                                                                                    | solormity of National I Planted I Planted I Pl                                                                                                    | ab BOX ab Not Applicable a solder than 90 days/120 days. Rea Do Do Do Do Do Do Do Do Do Do Do Do Do                                                                                                    | Received Batches/Lots Nature of Packa<br>scores for delay Test Report Test<br>test report Verify Verify V | ee<br>t report complete<br>a  | Records maintained           VPS           Conformity of the sample as per Indian star<br>Yes                                                                        |
| Raw Naterial Details  Kito.  Row material (With Grade 1  Auminium  Do you outsource any part of the n  guidelines notified by the Bureaub  Process Flow-Chart Covering all Pro Controls at each tage, including for  Process Flow-Chart Covering all Pro Controls at each tage, including for  Process Flow-Chart Covering all Pro Controls at each tage, including for  Process Flow-Chart Covering all Pro Controls at each tage, including for  Process Flow-Chart Covering all Pro Controls at each tage, including for  Process Flow-Chart Covering all Pro Controls at each tage, including for  Process Flow-Chart Covering all Pro Controls at each tage, including for  Process Flow-Chart Covering for  Process Flow-Chart Covering for  Autoritation Tests  Pro Controls at each tage including  Pro Controls at each tage including  Pro Controls at each tage including  Pro Controls at each tage including  Pro Controls at each tage including  Pro Controls at each tage including  Pro Controls at each tage including  Pro Controls at each tage including  Pro Controls at each tage including  Pro Controls at each tage including  Pro Controls at each tage including  Pro Controls at each tage including  Pro Controls at each tage including  Pro Controls at each tage including  Pro Controls  Pro Controls  P | Netails, if any)     Nar       Sum     Sum       andificturing process. (Decision on permitting co-<br>ceases of Manufacturing from Raw Material to Fis     Sum       resease of Manufacturing process. (Decision on permitting co-<br>ceases of Manufacturing from Raw Material to Fis     Sumplanting to the sum of the sum of the su                                                                                                    | ne of Supplier C C C C C C C C C C C C C C C C C C C                                                                                                    | Informative of Material  Verticate  Particular  Particular  Verticate  Verticate  Vertic                                                                                                    | ab 80% ab 80% ab                                                                                                    | Received Batches/Luts Nature of Packa<br>soons for delay Test Report Te<br>I Ver                                                                                                    | ge<br>t report complete<br>2  | Records maintained           V#5           Conformity of the sample as per Indian star<br>Yas                                                                        |
| Raw Material Details Stitu: Row material (With Grade 1 Auminium Do you outsource any part of the m guidelines notified by the Bureau): Process Flow-Chart Covering all Pro Cortroris at each stage, including for Maintenance of Hygenic conditions Enclose Layout Plan of Factory: Manufacturing Machinery Lats Product walking Description Alluminium All Cong Guration test is applicable is Product walking Description Cortes at each stage, including for Alluminium All Cong Guration test is applicable is Product walking Description Cortes at each stage including for Alluminium Cortes and Cong Guration test is Product walking Cortes and Cong Guration Cortes at each stage including for Alluminium Cortes and Cong Guration test is Product walking for How may and Alluminium Cortes and Cong Guration test is Product walking for How may and Alluminium Cortes and Cong Guration test is Product walking for How may and Cortes and Cong Guration test is Product walking for How may and Cortes and Cong Guration test is Product walking for How may and Cortes and Cong Guration test is Product walking for How may and Cortes and Cong Guration test is Product walking for How may and Cortes and Cortes and Cong Guration Cortes and Cortes and Cort | Retails, if any)     Nar       andiacturing process. [Decision on permitting oc     Sur       andiacturing process. [Decision on permitting oc     Sur       r those stages which have been Outsourced:     I       r tools     Standard Namber:       g     Sur       R Code     Standard Namber:       g     Stage: ART 1:2013       10000043960     IS 216: FART 1:2013       10000043960     IS 216: FART 1:2013       100000403960     Stage: ART 1:2013       100000403960     Stage: ART 1:2013       100000403960     Stage: ART 1:2013       100000403960     Stage: ART 1:2013       100000403960     Stage: ART 1:2013       100000403960     Stage: ART 1:2013       100000403960     Stage: ART 1:2013       1000000403960     Stage: ART 1:2013       1000000000000000000000000000000000000                                                                                                    | ne of Supplier C C C C C C C C C C C C C C C C C C C                                                                                                    | Informity of Material Variated Parate  an and product specific  Details of In-Process  Second at  Variate  NA  Variate  Variate Variate Variate Variate Variate Variate Variat                                                                                                    | ab 80X<br>ab 80X<br>Not Applicable<br>ab 100 days/180 days/.Rec<br>No 200 days/180 days/.Rec<br>No 200 days/180 days/.Rec<br>No 200 days/180 days/.Rec<br>No 200 days/180 days/.Rec<br>According to the second days and the second days and the se                                                                                                    | Received Batches/Lots Nature of Packa<br>asons for delay Test Report Te<br>ing the application: Misc<br>ring premises.<br>ny wrong information in the application                                                                                                    | et report complete            | Records maintained      yes      yes      Conformity of the sample as per Indian stat      Ves      If the liable for rejection. I also agree that, if the           |
| Raw Material Details  Attern of Details                                                                                                    | Notation     Name       Notation     Surr       annufacturing process. (Decision on permitting co-<br>cesses of Manufacture (from Raw Material to Fir<br>those stages which have been Outcourced:<br>r     Name       R Code     Control of Surr       Quantation     Surr       R Code     Control of Surr       R Code     Control of Surr       R Code     Control of Surr       R Code     Control of Surr       R Code     Control of Surr       R Code     Control of Surr       R Code     Control of Surr       R Code     Control of Surr       R Code     Control of Surr       R Code     Control of Surr       R Code     Control of Surr       R Code     Surday       Information     Arm       Integrate details to whom product with SI Mark will<br>Surday       Surday     Surday       Surday     Surday                                                                                                    | ne of Supplier C C C C C C C C C C C C C C C C C C C                                                                                                    | enformity of Naterial I Variad I Partiad I Partiad Details of In-Process I Details of In-Process I I I I I I I I I I I I I I I I I I                                                                                                    | be of samples at our manufacture set and and agree that in case of a set of the submission of application of application of ap                                                                                                    | Received Batches/Lots Nature of Packa<br>soons for delay Test Report Test<br>and the application: Msc<br>ring premises.<br>ry wrong information in the application<br>o, otherwise the application shall be flat                                                                                                    | et report complete            | Records maintained      yet      yet      contormity of the sample as per Indian stat      Vis      libe lable for rejection. I also agree that, if the              |

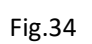

**Step 35:** Later an Application Fee and Contact BIS page will open. Here select the payment mode, agree to the terms and conditions and click on 'Proceed to Payment' button as shown in Fig.35

| ontact BIS                                                                                                    | Application Fee and Contact BIS                                                                                                    |                                                   |
|----------------------------------------------------------------------------------------------------|----------------------------------------------------------------------------------------------------|---------------------------------------------------|
| Address :<br>Branch Corr<br>E-mailt<br>Note: Your fee o                                                                                                    | NITS CAMPUS, A 20 & 22, INSTITUTIONAL AREA,SECTOR 82, NOR<br>DOSTRET: SAUTION BUDGH INGAN, UTTAR PRADEH 201309<br>HC Re: S003003939<br>nobb bidlyropmail.com           |                                                   |
| ee Details:                                                                                                    | n fan Franssiline                                                                                                    |                                                   |
| Relacation Prov                                                                                                    | sion for MSME Links by RIS<br>daliments No. 1                                                                                                    |                                                   |
| S.No                                                                                                    | Fee Description                                                                                                    | Fee Amount (₹)                                    |
| 1                                                                                                    | Annual Licence Fee                                                                                                    | ₹ 1003.0                                          |
| 2                                                                                                    | Application Fee                                                                                                    | ₹ 1003.0                                          |
| 1                                                                                                    | Minimum Marking Fee                                                                                                    | € 4600.0                                          |
|                                                                                                    | recenting inspection unarges                                                                                                    | t noon                                            |
| 6                                                                                                    | Sostia mai                                                                                                    | F 450.0                                           |
| 7                                                                                                    | Total Fee                                                                                                    | ₹ 64900.0                                         |
| Payment Mode                                                                                                    | Individual/Retail Banking     OWIth Corporate Netban                                                                                                    | ing                                               |
| Infol In case of p<br>further queries.                                                                                                    | syment failure, if money is deducted from your account, the same would be refunded within 7<br>indy do not make another attempt for payment unless there is a failure. | working days. Please contact your bank in case of |
| I agree to the second second secon | e Terms and Conditions.                                                                                                    |                                                   |
| Note Fees o                                                                                                    | in be changed at any time during application and applicant would be required to clear all the                                                                          | ues before Grant of Licence.                      |
|                                                                                                    | Back Proceed to Payment                                                                                                    |                                                   |

> Applicant can select any one of the Retail Banking or Corporate Banking payment mode

**Step 36:** Then on Online Payment page go through the all the instructions regarding transaction charges and click on Pay Now as shown in Fig.36

|                   |                                                                                                    | +1844 |
|-------------------|----------------------------------------------------------------------------------------------------|-------|
|                   | Online Payment                                                                                                    |       |
| 1939.<br>14<br>17 | met Delah<br>m Nana I Suri<br>manafo Amourt I 4000.00                                                                                                    |       |
|                   | Mode of<br>Poyment Transaction Processing Fee                                                                                                    |       |
|                   | Credit Card 120% of the Payment Amount through Visu/Master Credit Card 225%+GST of the Payment Amount through American Bigness Card                                                                                                    |       |
|                   | Delicitar d' 0.2% of the Pyremet Annount for transactions up to 19.2000 formally Value/Annount/Apage Delic Card 2 and the Pyremet<br>Annount for transactions one that a 2000 formally Value/Annount/Apage Delic Card 2 and the Contractors as<br>application sensitive and an Annount Annount Annount Annount Annount Annount Annount Annount Annount Annount<br>2.2% of a dhe Pyremet Annount theory Annount Annount |       |
|                   | Nuflanking Mi                                                                                                    |       |
|                   |                                                                                                    |       |

**Step 37:** After completion of payment Go to Home Screen >> Product Certification >> check under Submitted Application as shown in the Fig.37

|      | Bureau of Indi  | ian Standard        | s                            |      |                                                                                                    |           |
|------|-----------------|---------------------|------------------------------|------|----------------------------------------------------------------------------------------------------|-----------|
| HOME | DASHBOARD       | EFFICIENCY<br>INDEX | EFFICIENCY<br>INDEX EMPLOYEE | FMCS | Recourt<br>CentreCaton                                                                                                    |           |
|      |                 |                     |                              |      |                                                                                                    | e-JAWAB Q |
| □ we | elcome Nitin    | Varshney            |                              |      |                                                                                                    |           |
| ?    | User Guideline  | es                  |                              |      | User Manual                                                                                                    |           |
|      | Organisation F  | Profile             |                              |      | Your Profile is <b>100%</b> complete. Click                                                                                                    |           |
| New  | New Licence A   | Application         |                              |      | Apply for new licence<br>(If you wish to apply under Simplified Procedure for Grant of License, please generate a test request through the Test Samples)<br>(Pre-applicant sample(s) submission through online e-BIS/ManakOnline portal Click Here) |           |
|      | Submitted App   | olications          |                              |      | 3 Applications Vew Fee Due                                                                                                    |           |
|      | Licences        |                     |                              |      | 0 Licences View                                                                                                    |           |
|      | Draft Applicati | ions                |                              |      | 9 Applications View                                                                                                    |           |
|      |                 |                     |                              |      | F:- 07                                                                                                    |           |

Fig. 37